## Bienvenue

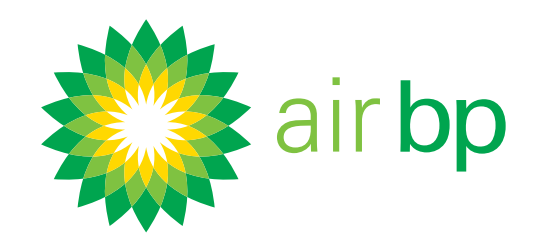

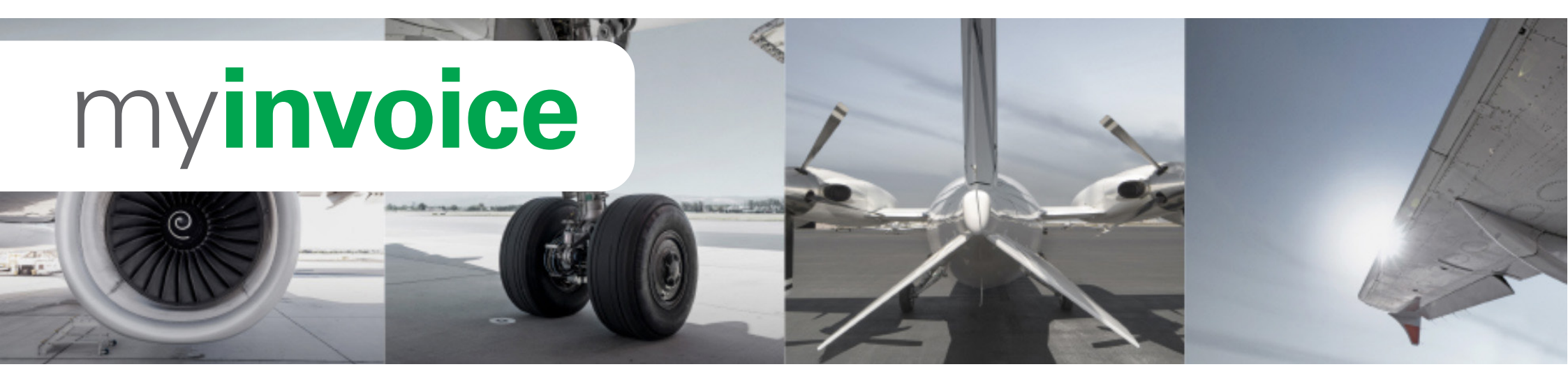

Ce guide vous aidera à démarrer avec Air bp's myinvoice. Nous vous proposons également des conseils pour accélérer le processus, exporter des données et faire en sorte que vous puissiez tirer le meilleur du système myinvoice.

#### Dans ce guide vous apprendrez à :

Se connecter pour la première fois

 $\mathbf{O}$ 

- Définition de vos préférences utilisateur
- Accéder facilement aux nouvelles factures
- Voir ce qui est dû et quand

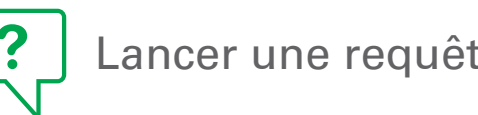

Lancer une requête sur une facture

Obtenir des détails spécifiques sur mes achats

- Voir les détails des 0-00 livraisons effectuées

Enregistrer plusieurs utilisateurs

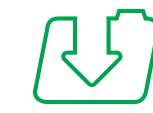

Trouver vos factures stockées

Tout au long de ce guide vous trouverez des références à des sources d'information supplémentaires, notamment des vidéos de démonstration et une FAQ auxquelles vous pouvez accéder sur notre site Internet à l'adresse airbp.com/myinvoiceinfo. Vous pouvez également joindre notre équipe d'assistance via le site my**invoice**.

#### Et maintenant, commençons >

Encore besoin d'aide? Voir plus de vidéos de démonstration et FAQ sur notre site Web à l'adresse airbp.com/myinvoiceinfo.

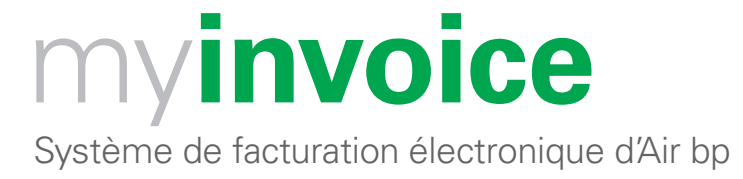

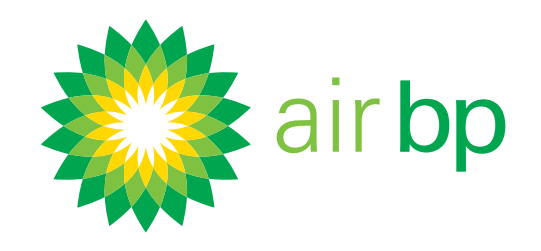

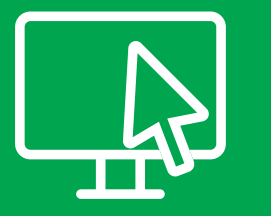

## Se connecter pour la première fois (page 1 sur 3)

Retour à la page des contenus >

## Air bp my**invoice** vous permet d'accéder facilement au système de facturation électronique d'Air bp en ligne.

#### Vous aurez besoin:

- d'un ordinateur ou d'une tablette ;
- d'un des navigateurs recommandés suivants : Google Chrome ou Microsoft Edge
- de vos identifiant utilisateur et mot de passe temporaire Air bp (vérifiez vos e-mails pour ces informations)

Pour des raisons de sécurité, nous vous demandons de réinitialiser votre mot de passe avant d'accéder à myinvoice pour la première fois.

#### Voici comment faire.

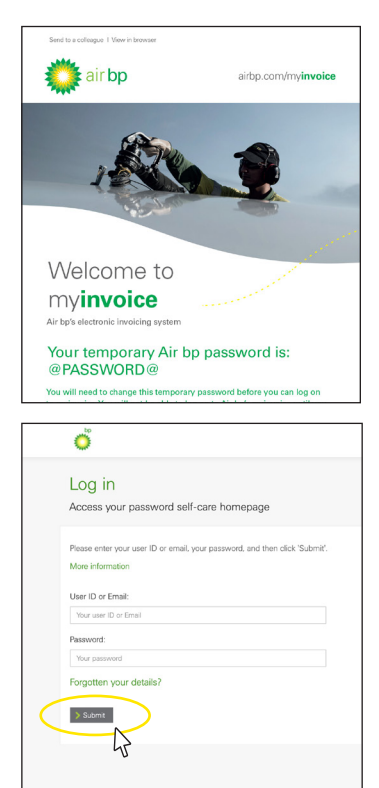

Vous devriez avoir reçu deux e-mails de notre part : l'un avec votre identifiant utilisateur et l'autre avec votre mot de passe temporaire (consultez votre dossier spam si vous ne les trouvez pas dans votre boîte de réception).

Cliquez sur le bouton vert Modifier votre mot de passe temporaire dans l'e-mail contenant le mot de passe temporaire.

Saisissez vos identifiant utilisateur et mot de passe temporaire Air bp.

Change Your Password

Saisissez le nouveau mot de passe.

| Your new password          |  |
|----------------------------|--|
| Confirm your new password: |  |
| Confirm your new password  |  |
|                            |  |

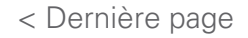

Encore besoin d'aide? Voir plus de vidéos de démonstration et FAQ sur notre site Web à l'adresse airbp.com/myinvoiceinfo.

myinvoice Système de facturation électronique d'Air bp

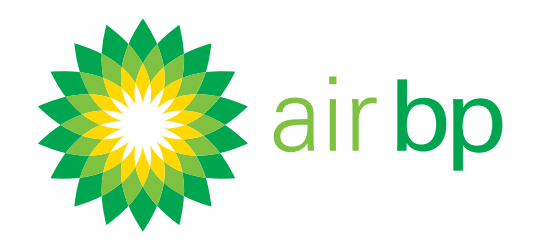

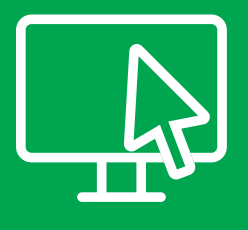

### Se connecter pour la première fois (page 2 sur 3)

Retour à la page des contenus >

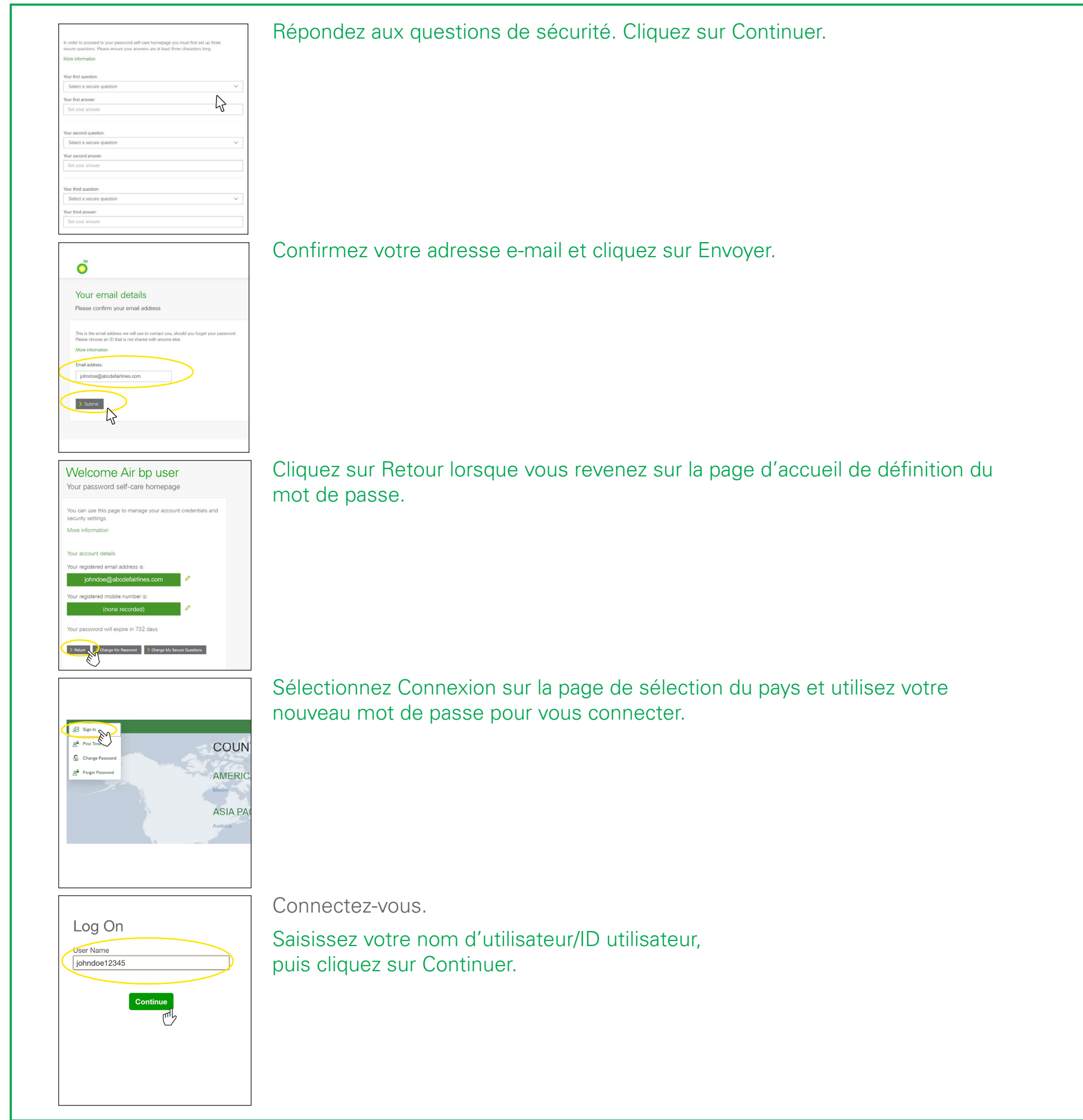

< Dernière page

Page suivante >

Encore besoin d'aide? Voir plus de vidéos de démonstration et FAQ sur notre site Web à l'adresse airbp.com/myinvoiceinfo.

Système de facturation électronique d'Air bp

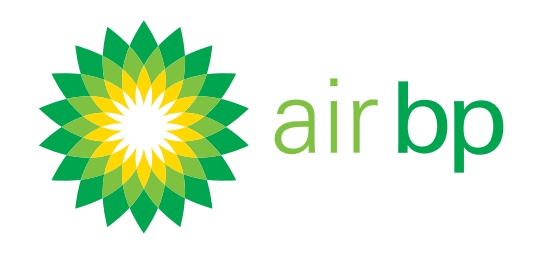

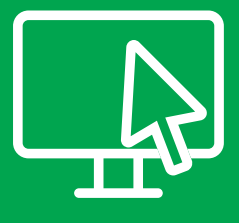

## Se connecter pour la première fois (page 3 sur 3)

Retour à la page des contenus >

| iannatioe12345 | 1           |
|----------------|-------------|
| Change         |             |
| Password       |             |
|                |             |
|                |             |
|                | Remember me |
|                |             |
|                |             |

#### Connectez-vous.

Saisissez votre mot de passe, puis cliquez sur Connexion..

Veuillez ajouter cette url à vos signets : airbp.com/myinvoice

Si vous êtes sur un ordinateur dédié, il sera peut-être pratique pour vous de demander à votre navigateur de se souvenir de vos informations de connexion.

Nous vous recommandons maintenant de configurer vos préférences de compte, telles que la façon dont vous recevez les notifications de facturation. Pour savoir comment procéder, regardez la vidéo « Définition de vos préférences utilisateur ».

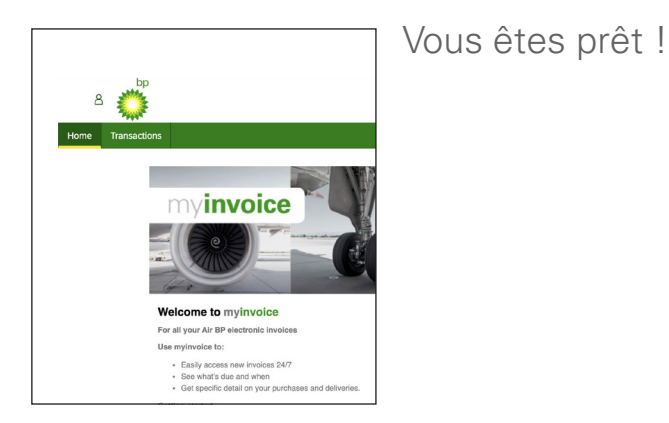

Pour plus d'aide à la connexion, accédez à <u>airbp.com/myinvoicehelp</u> Sinon, parlez-en à votre gestionnaire de compte ou à votre agent de recouvrement.

Encore besoin d'aide? Voir plus de vidéos de démonstration et FAQ sur notre site Web à l'adresse airbp.com/myinvoiceinfo.

Système de facturation électronique d'Air bp

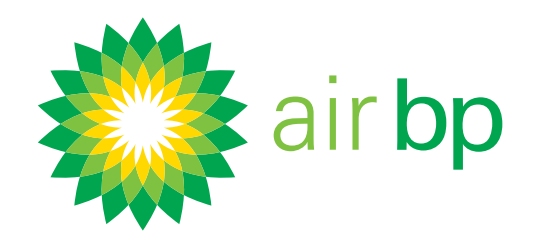

# $\mathcal{S}$

Définition de vos préférences utilisateur (page 1 sur 5)

Retour à la page des contenus >

my**invoice** vous permet de choisir votre mode de notification des nouvelles factures, et si vous voulez recevoir des rappels lorsque le paiement de vos factures est dû.

Plusieurs options s'offrent à vous :

- réception d'un e-mail QuickView avec des liens vers vos factures
- réception d'un e-mail QuickView avec vos factures jointes en tant que PDF
- réception de notifications de nouvelles factures par e-mail
- Si vous recevez beaucoup de factures, vous pouvez choisir de recevoir un courriel contenant un lien vers toutes vos factures regroupées

Vous pouvez également demander qu'un rappel vous soit envoyé par e-mail avant l'échéance de paiement des factures et préciser combien de temps avant la date d'échéance de paiement ces rappels seront envoyés.

Voici comment définir vos préférences une fois que vous vous êtes connecté à myinvoice sur airbp.com/myinvoice

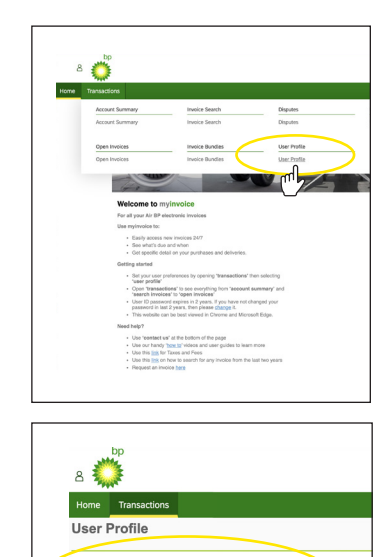

Dans le menu Transactions, cliquez sur Profil utilisateur.

Vos coordonnées sont affichées ici.

| Your Pre                                  | references                                                                                                    |
|-------------------------------------------|----------------------------------------------------------------------------------------------------|
| In this section<br>There are 4            | tion you can select the functionality and email alerts that best suit your needs.<br>4 options to choose from:                                                 |
| Quic     New     Invo     Pay             | ick/view<br>w Invoice Notification<br>oice Bundle<br>yment Due Reminder                                                                                        |
| QuickView                                 | w                                                                                                    |
| The Quicky<br>direct debit<br>There are f | view options are best if you receive a smaller number of involces or if you pay b<br>it.<br>two QuickView options:                                             |
| QuickView<br>Select Quic                  | v URL link<br>ick/view URL link if you'd like to be sent an email with a link directly to the invoice<br>a will then need to lon in to view the invoice imane. |
| Yes                                       | No                                                                                                    |
|                                           |                                                                                                    |
|                                           |                                                                                                    |
|                                           |                                                                                                    |
|                                           |                                                                                                    |
|                                           |                                                                                                    |
|                                           |                                                                                                    |
|                                           |                                                                                                    |
|                                           |                                                                                                    |
|                                           |                                                                                                    |
|                                           |                                                                                                    |
|                                           |                                                                                                    |
|                                           |                                                                                                    |

< Dernière page

Encore besoin d'aide? Voir plus de vidéos de démonstration et FAQ sur notre site Web à l'adresse airbp.com/myinvoiceinfo.

Système de facturation électronique d'Air bp

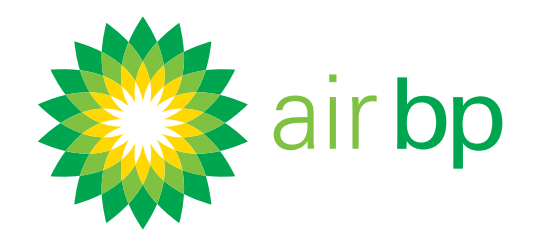

## Définition de vos préférences utilisateur (page 2 sur 5)

Retour à la page des contenus >

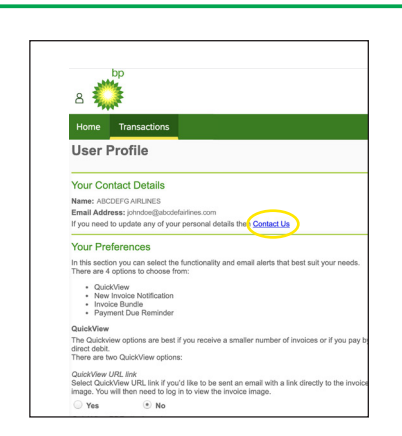

Si les coordonnées sont erronées, veuillez nous contacter à l'aide du lien Nous contacter.

myinvoice fournit une option QuickView, ce qui signifie que vous pouvez choisir de recevoir vos factures sous forme de pièces jointes PDF directement dans votre e-mail.

Voici comment paramétrer cette option.

| 8                              | bp                                                                                                    |
|--------------------------------|----------------------------------------------------------------------------------------------------|
| Use                            | r Profile                                                                                                    |
| lf you n                       | eed to update any of your personal details then Contact Us                                                                                                    |
| Your                           | Preferences                                                                                                    |
| In this s<br>There a           | ection you can select the functionality and email alerts that best suit your needs.<br>re 4 options to choose from:                                                                            |
|                                | QuickView<br>New Invoice Notification<br>nvoice Bundle<br>ayment Due Reminder                                                                                                    |
| QuickV                         | lew                                                                                                    |
| The Qu<br>direct d<br>There a  | icitview options are best if you receive a smaller number of involces or if you pay b<br>ebt.                                                                                                  |
| QuickVi<br>Select (<br>image.) | iew URL link<br>ZuckView URL link if you'd like to be sent yn email with a link directly to the invoice<br>You will then need to log in to view the invoice image.                             |
| ○ Ye                           | s • No                                                                                                    |
| Qui<br>Seld<br>without         | <ul> <li>ODE attachment<br/>NickView PDF attachment if you'd like to receive the PDF invoice directly by email<br/>airving to log in – you will receive one email for each invoice.</li> </ul> |
| Before                         | maning the DDE we strongly achies you to make sure your internet security software                                                                                                    |

Il existe désormais **deux options** pour accéder rapidement à vos factures via QuickView.

La première est un lien URL pour recevoir un e-mail contenant le lien vers image de la facture. Cette méthode est préférable si vous recevez un petit nombre de factures ou si vous payez par virement automatique.

Si vous souhaitez recevoir vos factures de cette manière, sélectionnez Oui.

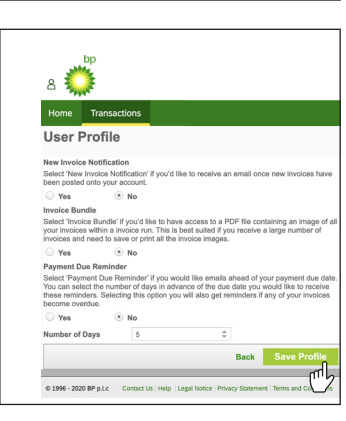

Lorsque vous modifiez tout élément de votre profil utilisateur, cliquez toujours sur Enregistrer le profil pour confirmer.

Vous recevrez un e-mail contenant un lien direct vers votre nouvelle facture. Vous devez vous connecter pour consulter ces factures. Cliquez

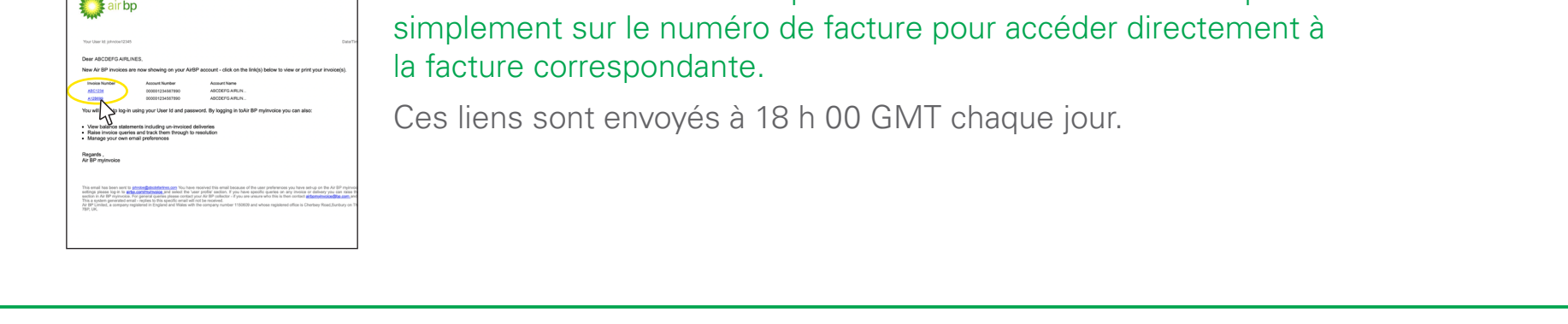

< Dernière page

Page suivante >

Encore besoin d'aide? Voir plus de vidéos de démonstration et FAQ sur notre site Web à l'adresse airbp.com/myinvoiceinfo.

Système de facturation électronique d'Air bp

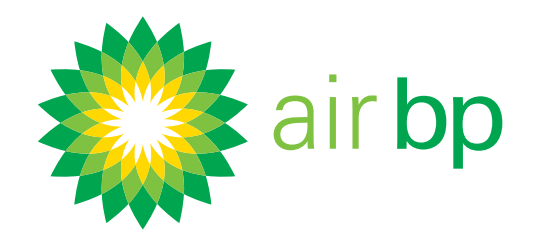

## Définition de vos préférences utilisateur (page 3 sur 5)

Retour à la page des contenus >

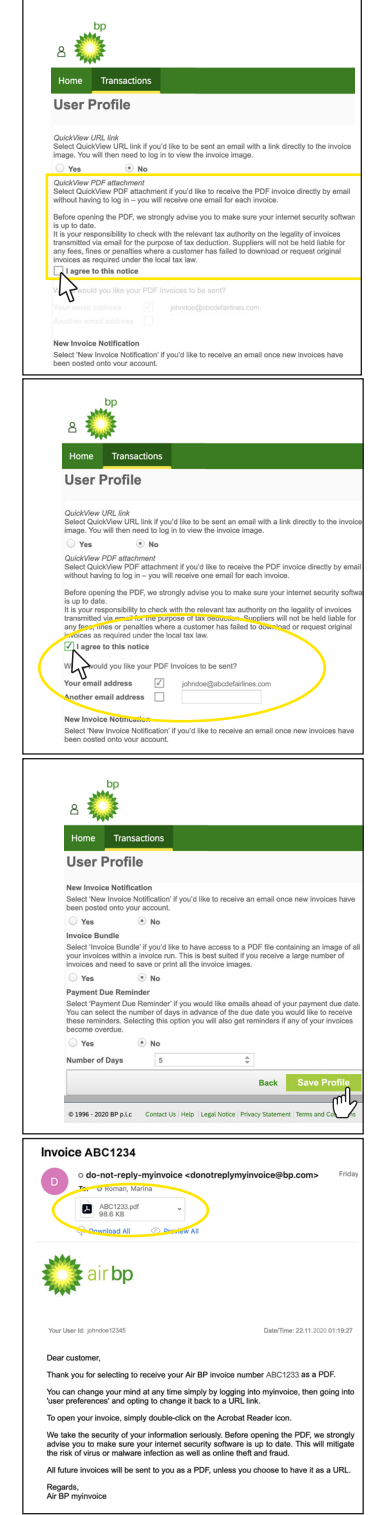

**La deuxième option** consiste à recevoir les factures au format PDF directement dans votre e-mail, sans avoir à vous connecter à myinvoice.

Pour recevoir vos factures de cette manière, sélectionnez « J'accepte cette notification ». Vous pouvez ensuite confirmer si vous souhaitez que les factures soient envoyées à votre adresse e-mail, à une autre adresse e-mail, ou aux deux.

Veuillez noter que cette option envoie un e-mail par facture, donc si vous avez beaucoup de factures, vous pouvez choisir de recevoir le lien URL à la place.

Lorsque vous modifiez tout élément de votre profil utilisateur, cliquez toujours sur Enregistrer le profil pour confirmer.

Vous recevrez un e-mail avec une pièce jointe PDF de votre nouvelle facture. Double-cliquez sur l'icône du fichier.

Vous pouvez le consulter, l'enregistrer ou l'imprimer selon vos besoins.

Paramétrez votre compte de manière à ce que Air bp myinvoice vous envoie un e-mail lorsque vous avez des nouvelles factures.

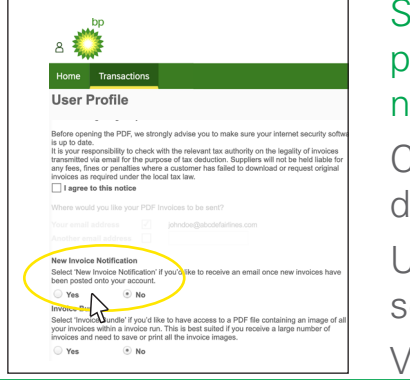

Si vous souhaitez recevoir un e-mail lorsque de nouvelles données de facture ont été

### publiées sur votre compte, sélectionnez Oui dans la rubrique Notification de nouvelle facture.

C'est la solution la plus adaptée pour vous si vous avez besoin d'avoir connaissance des nouvelles factures ou d'en organiser le paiement.

Un e-mail vous sera envoyé immédiatement lorsque de nouvelles données de facture seront publiées sur votre compte.

Vous devrez vous connecter pour consulter ces factures.

< Dernière page

Page suivante >

## Encore besoin d'aide? Voir plus de vidéos de démonstration et FAQ sur notre site Web à l'adresse airbp.com/myinvoiceinfo.

Système de facturation électronique d'Air bp

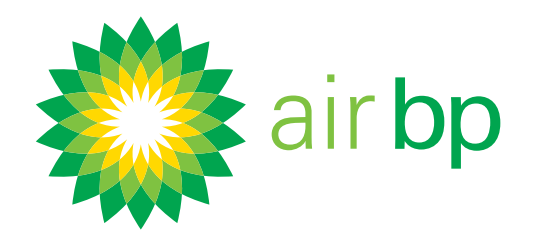

## Définition de vos préférences utilisateur (page 4 sur 5)

Retour à la page des contenus >

| a 💭                                                               | p<br>F                                                 |                                                          |                                                        |                                      |                                                            |
|-------------------------------------------------------------------|--------------------------------------------------------|----------------------------------------------------------|--------------------------------------------------------|--------------------------------------|------------------------------------------------------------|
| Home                                                              | Transactio                                             | ns                                                       |                                                        |                                      |                                                            |
| User P                                                            | rofile                                                 |                                                          |                                                        |                                      |                                                            |
| Select 'New Ir<br>been posted o                                   | wolce Notifica                                         | ition' if you'd ii<br>ount.                              | ke to receive an                                       | n email on                           | ce new involces I                                          |
| Yes                                                               | • N                                                    | 0                                                        |                                                        |                                      |                                                            |
| Select 'Invoice<br>your invoices<br>invoices and r                | e Bundle' if yo<br>within a invoid<br>weed to save o   | u'd like to hav<br>ce run. This is<br>or print all the i | e access to a P<br>best suited if yo<br>nvoice images. | DF file co<br>lu receive             | ntaining an image<br>a large number o                      |
| O Yes                                                             | • N                                                    | 0                                                        |                                                        |                                      |                                                            |
| Payment Due                                                       | Reminder                                               |                                                          |                                                        |                                      |                                                            |
| Select 'Payme<br>You can select<br>these reminder<br>become overc | ent Due Remi<br>t the number<br>irs. Selecting<br>lue. | nder' if you wo<br>of days in adv<br>this option you     | uld like emails ance of the due<br>will also get re    | ahead of y<br>date you<br>minders it | your payment due<br>would like to reci<br>any of your invo |
| O Yes                                                             | • N                                                    | 0                                                        |                                                        |                                      |                                                            |
| Number of D                                                       | ays                                                    | 5                                                        | \$                                                     |                                      |                                                            |
|                                                                   |                                                        |                                                          |                                                        |                                      | 0                                                          |

Lorsque vous modifiez tout élément de votre profil utilisateur, cliquez toujours sur Enregistrer le profil pour confirmer.

Paramétrer votre compte pour générer un fichier groupé de vos factures.

Si vous recevez beaucoup de factures, il peut être plus facile pour vous de consulter toutes vos nouvelles factures dans un fichier PDF groupé et zippé.

La fonction Groupe de factures de myinvoice vous permet d'accéder à un fichier PDF zippé contenant un certain nombre de factures qui peuvent être téléchargées et imprimées.

Voici comment paramétrer cette option :

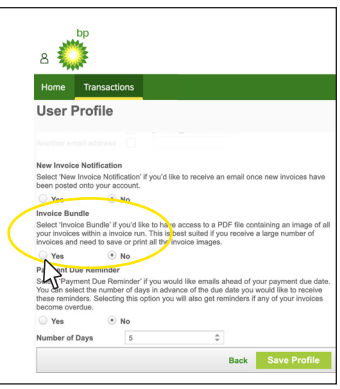

Dans la rubrique Groupe de factures, sélectionnez Oui.

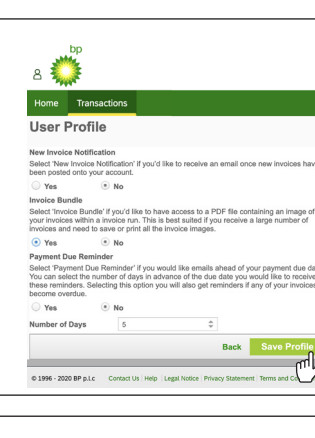

Lorsque vous modifiez tout élément de votre profil utilisateur, cliquez toujours sur Enregistrer le profil pour confirmer.

Vous recevrez un e-mail pour vous informer que votre fichier PDF de factures groupées téléchargeable est disponible pour être visualisé ou imprimé. Cliquez sur le lien figurant dans l'e-mail pour accéder au fichier zippé contenant vos factures groupées.

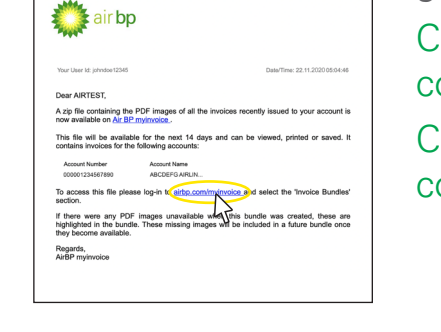

Ce lien vous mènera au site Web my**invoice** auquel vous devrez vous connecter pour afficher les factures.

< Dernière page

Page suivante >

Encore besoin d'aide? Voir plus de vidéos de démonstration et FAQ sur notre site Web à l'adresse airbp.com/myinvoiceinfo.

Système de facturation électronique d'Air bp

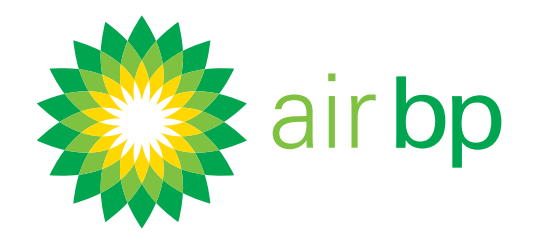

## Définition de vos préférences utilisateur (page 5 sur 5)

Retour à la page des contenus >

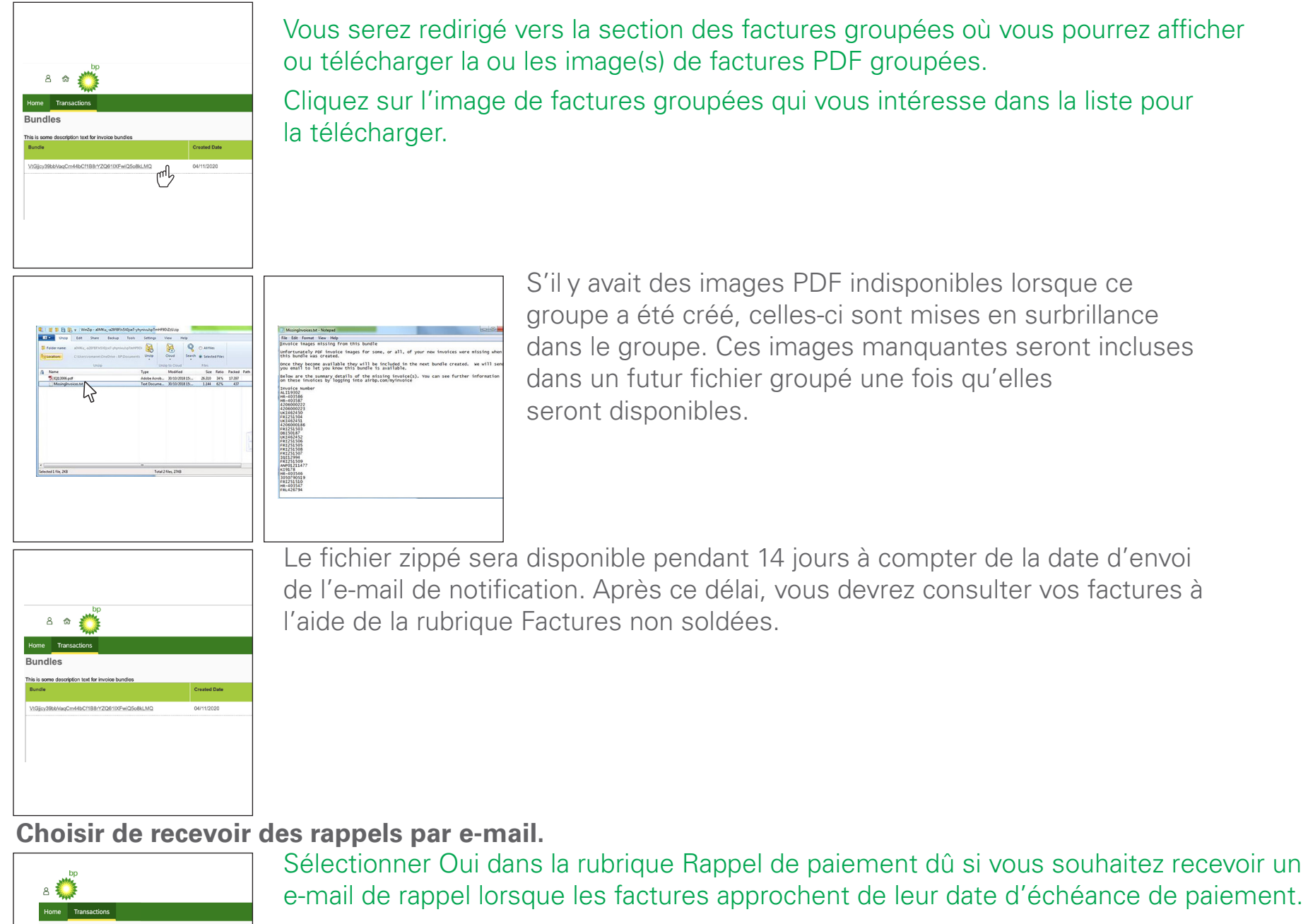

Vous pouvez préciser combien de jours avant la date d'échéance vous souhaitez que l'e-mail de rappel vous soit envoyé. Vous pouvez choisir tout nombre entre 1 et 28 jours avant la date d'échéance de paiement de la facture.

En sélectionnant cette option, vous recevrez également des rappels si l'une de vos factures dépasse son échéance.

|                                              | Transactions                                                                                                    |                      |
|----------------------------------------------|----------------------------------------------------------------------------------------------------|----------------------|
| User F                                       | Profile                                                                                                    |                      |
|                                              |                                                                                                    |                      |
|                                              |                                                                                                    |                      |
|                                              |                                                                                                    |                      |
| New Invoic                                   | e Notification                                                                                                    |                      |
| Select 'New<br>been noster                   | Invoice Notification' if you'd like to receive an email once new in<br>Lonto your account.                                                                                                    | woices               |
| O Yes                                        | • No                                                                                                    |                      |
| Invoice Bu                                   | orfle                                                                                                    |                      |
| Select 'Invo<br>your involce<br>involces and | ce Bundle' if you'd like to have access to a PDF file containing a<br>within a involce run. This is best suited if you receive a large n<br>I need to save or print all the involce images.              | ın imag<br>umber     |
| O Yes                                        | (*) Ma                                                                                                    |                      |
| Payment D                                    | ue Reminder                                                                                                    |                      |
| Select 'Pays                                 | nent Due Reminder' if you would like emails ahead of your pays<br>ect the number of days in advance of the due date you would lik<br>ders. Selecting this option you will also get reminders if any of y | e to rec<br>our invo |
| these remin<br>become over                   | vdue.                                                                                                    |                      |
| these remin<br>become over                   | indue.<br>No                                                                                                    |                      |

Lorsque vous modifiez tout élément de votre profil utilisateur, cliquez toujours

| 8 💭                                                                                                    | sur Enregistrer le profil pour confirmer |
|----------------------------------------------------------------------------------------------------|------------------------------------------|
| Home Transactions                                                                                                    | sur Enregistrer le profil pour comminer. |
| User Profile                                                                                                    |                                          |
| Hear Invoice Rotification     By out the to need the an enable on the invoices have been been been been been been been be |                                          |
|                                                                                                    |                                          |

Page suivante >

## Encore besoin d'aide? Voir plus de vidéos de démonstration et FAQ sur notre site Web à l'adresse airbp.com/myinvoiceinfo.

Système de facturation électronique d'Air bp

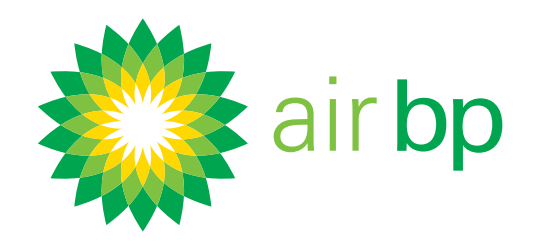

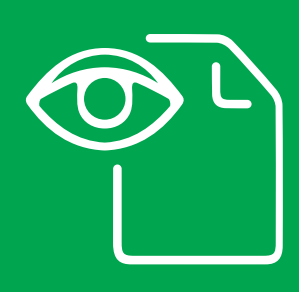

Accéder facilement aux nouvelles factures (page 1 sur 5)

Retour à la page des contenus >

Consulter vos nouvelles factures dans myinvoice.

Pour consulter les nouvelles factures (qui n'ont pas encore été payées) dans le logiciel Air bp myinvoice, utilisez les sections « Compte » ou « Factures en cours » .

Vous trouverez les factures payées ou non payées à l'aide de la rubrique « Recherche de facture ».

#### Tout d'abord, connectez-vous à airbp.com/myinvoice

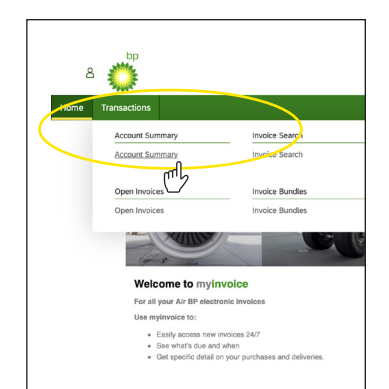

Consulter les nouvelles factures (qui n'ont pas encore été payées) à l'aide de la rubrique « compte ».

Dans le menu Transactions, cliquez sur Récapitulatif du compte.

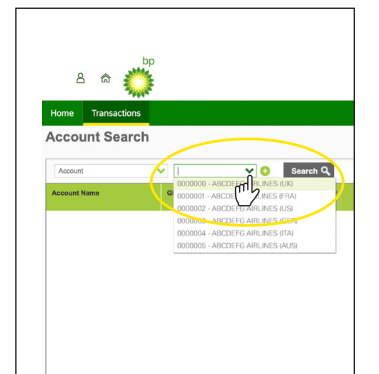

Choisissez le compte que vous souhaitez consulter puis cliquez sur « Rechercher ».

Si vous n'avez qu'un seul compte, ce champ sera automatiquement renseigné.

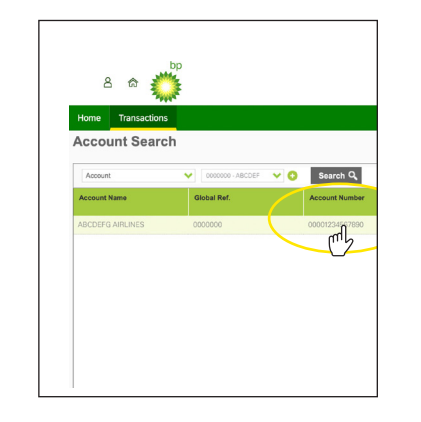

Cliquez sur le « Numéro de compte ».

Encore besoin d'aide? Voir plus de vidéos de démonstration et FAQ sur notre site Web à l'adresse airbp.com/myinvoiceinfo.

Système de facturation électronique d'Air bp

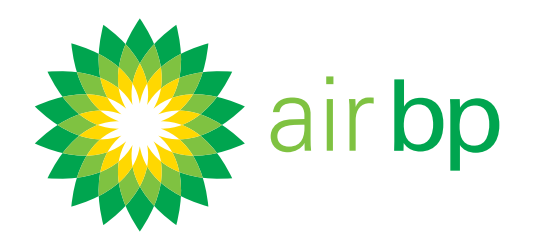

## Accéder facilement aux nouvelles factures (page 2 sur 5)

Retour à la page des contenus >

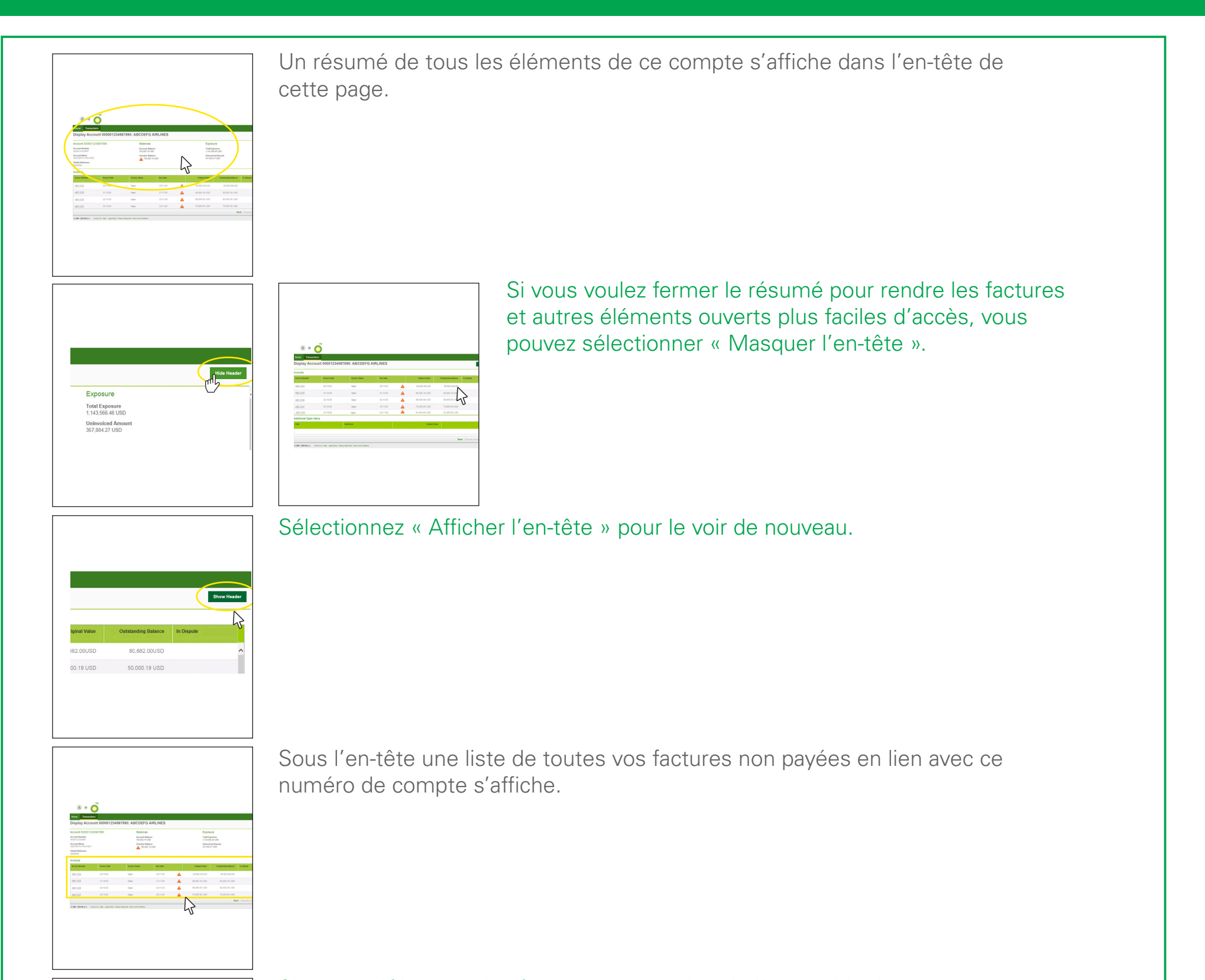

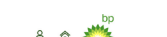

Si vous préférez voir les factures non payées de l'ensemble de vos comptes,

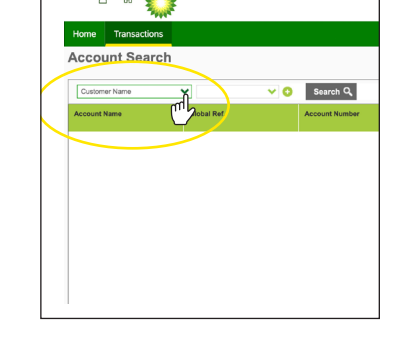

sélectionnez « Nom du client » dans le menu déroulant.

< Dernière page

Page suivante >

Encore besoin d'aide? Voir plus de vidéos de démonstration et FAQ sur notre site Web à l'adresse airbp.com/myinvoiceinfo.

Système de facturation électronique d'Air bp

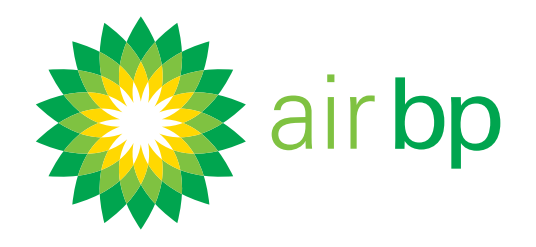

## Accéder facilement aux nouvelles factures (page 3 sur 5)

Retour à la page des contenus >

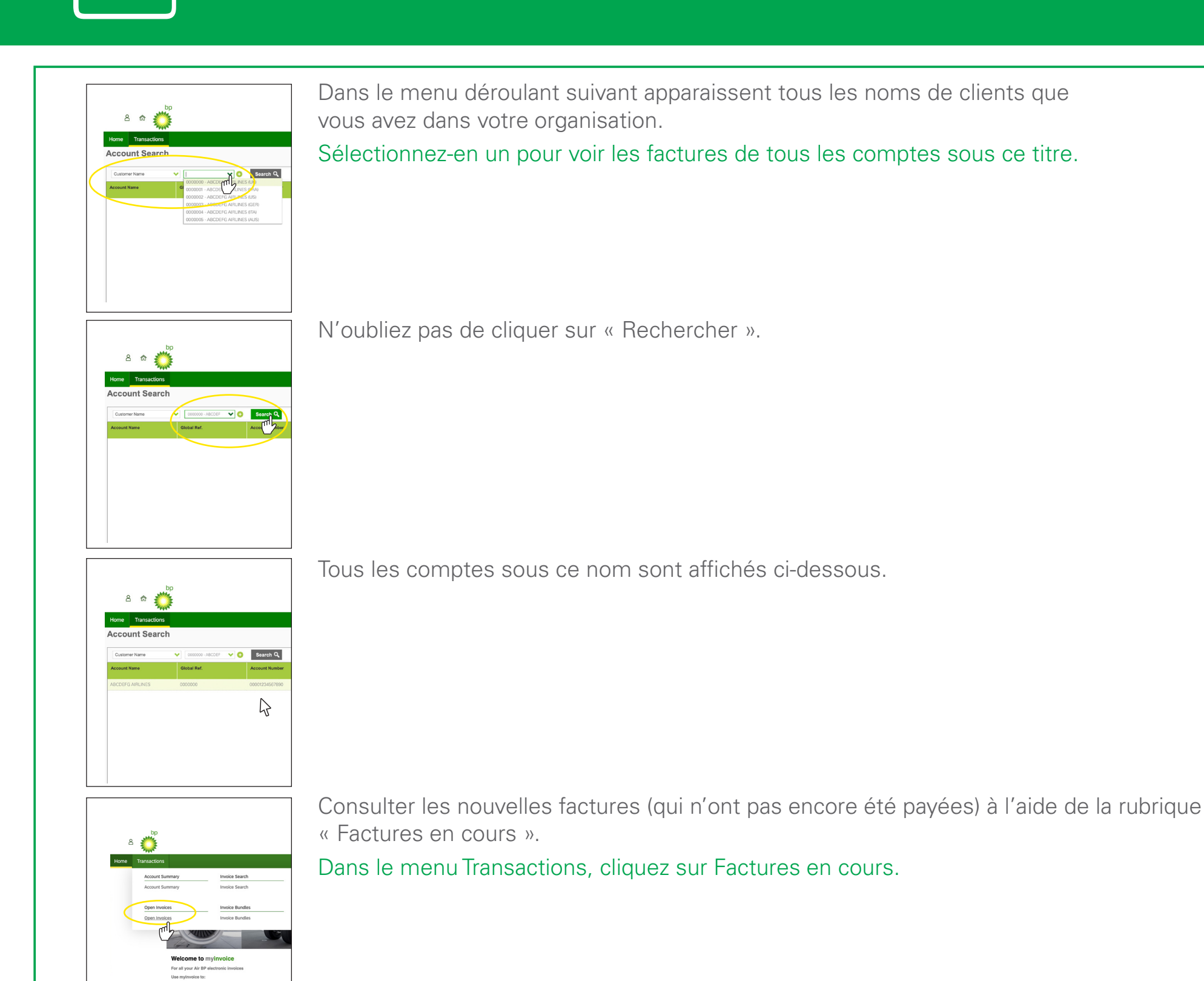

Cela affiche toutes vos Factures en cours sur l'ensemble de vos comptes.

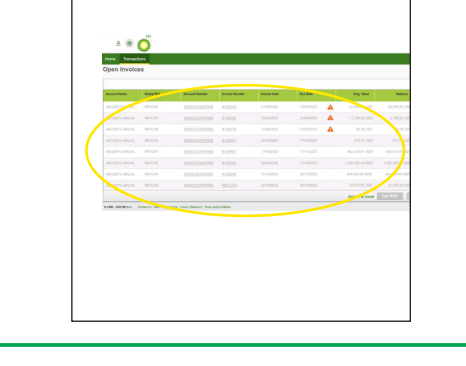

< Dernière page

Page suivante >

Encore besoin d'aide? Voir plus de vidéos de démonstration et FAQ sur notre site Web à l'adresse airbp.com/myinvoiceinfo.

Système de facturation électronique d'Air bp

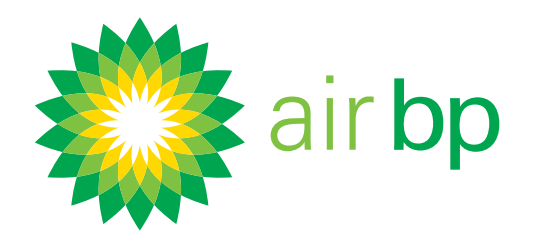

## Accéder facilement aux nouvelles factures (page 4 sur 5)

Retour à la page des contenus >

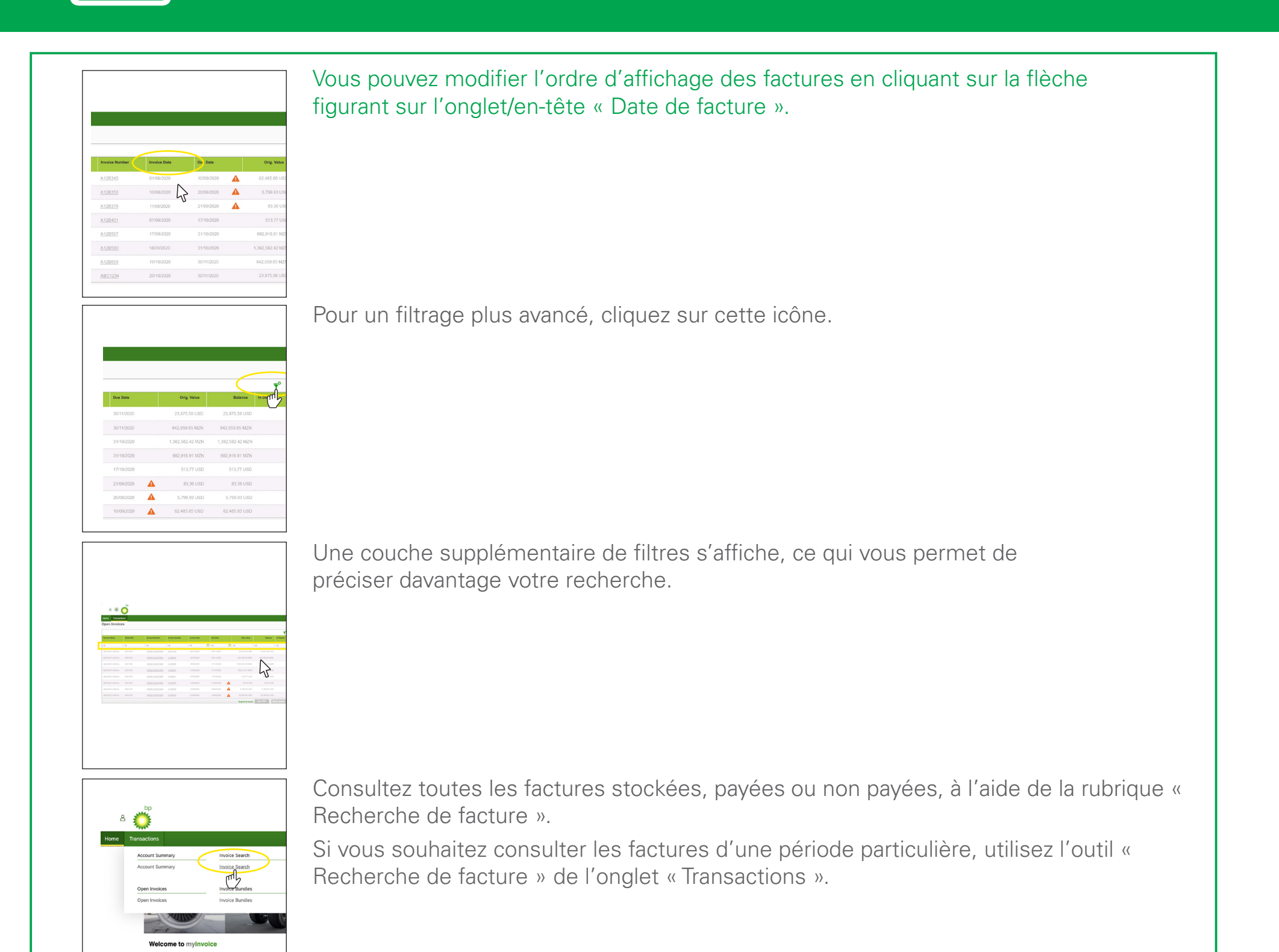

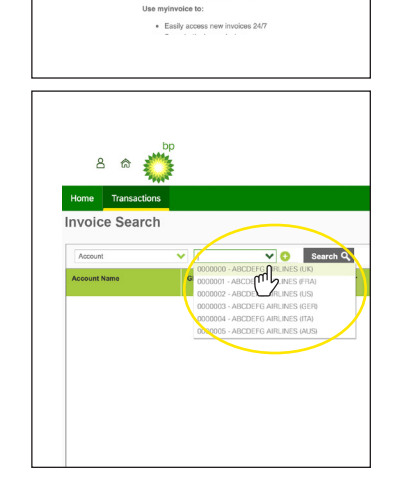

Sélectionnez le compte dans lequel vous voulez effectuer la recherche.

Si vous n'avez qu'un seul compte, ce champ sera automatiquement renseigné.

< Dernière page

Page suivante >

Encore besoin d'aide? Voir plus de vidéos de démonstration et FAQ sur notre site Web à l'adresse airbp.com/myinvoiceinfo.

Système de facturation électronique d'Air bp

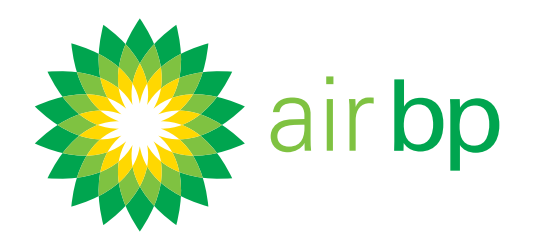

## Accéder facilement aux nouvelles factures (page 5 sur 5)

Retour à la page des contenus >

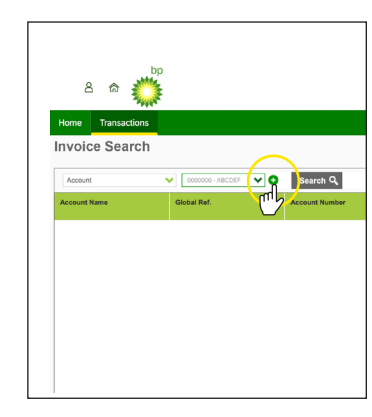

Vous pouvez alors rechercher selon un éventail de critères de recherche supplémentaires.

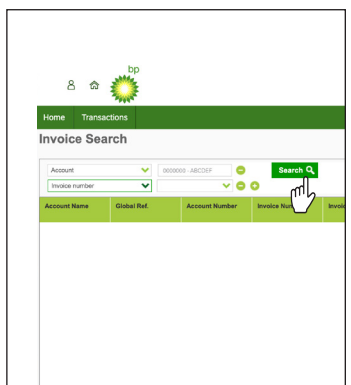

N'oubliez pas de cliquer sur « Rechercher » pour appliquer votre filtre.

Encore besoin d'aide? Voir plus de vidéos de démonstration et FAQ sur notre site Web à l'adresse airbp.com/myinvoiceinfo.

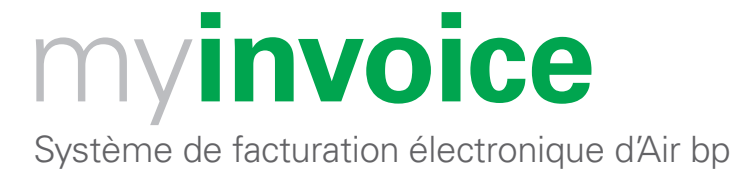

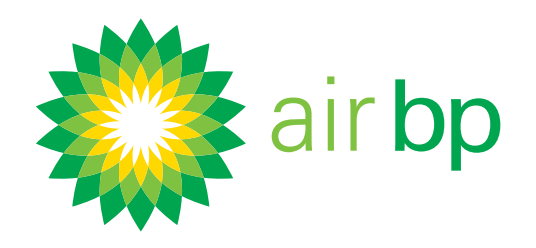

## Voir ce qui est dû et quand (page 1 sur 5)

Retour à la page des contenus >

## myinvoice d'Air bp vous permet de voir facilement quels paiements sont dûs et quand, et de suivre l'activité de votre compte.

Voici un guide des différentes manières de le faire. Connectez-vous à Air bp myinvoice à l'adresse airbp.com/myinvoice

Tout d'abord, il est intéressant de paramétrer des courriels de rappel pour garantir que vous n'oublierez pas lorsqu'une facture est due.

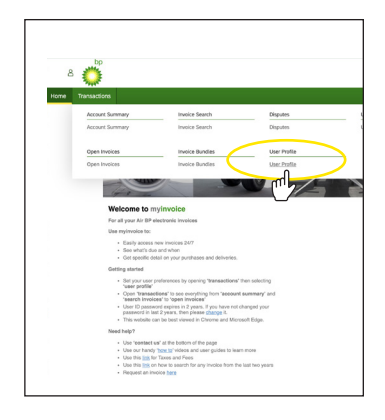

Dans le menu Transactions, cliquez sur Profil utilisateur et réglez vos préférences . Vous pouvez en apprendre davantage sur ces options dans la vidéo de démonstration « Accéder facilement aux nouvelles factures ».

Voir un résumé de l'activité sur un compte individuel ou l'ensemble de vos comptes.

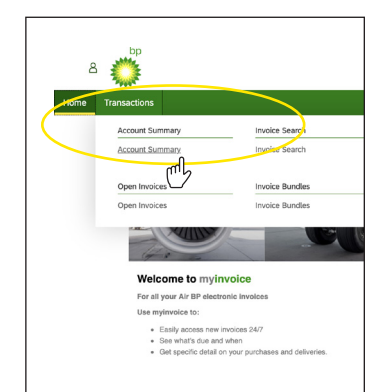

Dans le menu Transactions, cliquez sur Résumé de compte .

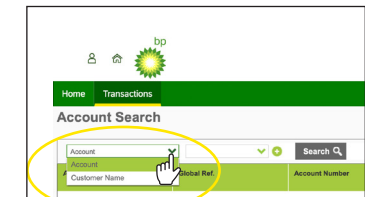

Pour voir l'activité d'un compte individuel, sélectionnez « Compte » dans le menu déroulant.

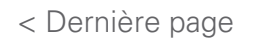

Encore besoin d'aide? Voir plus de vidéos de démonstration et FAQ sur notre site Web à l'adresse airbp.com/myinvoiceinfo.

Système de facturation électronique d'Air bp

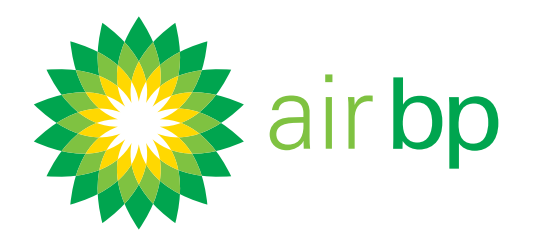

## Voir ce qui est dû et quand (page 2 sur 5)

sur « Rechercher ».

automatiquement renseigné.

Retour à la page des contenus >

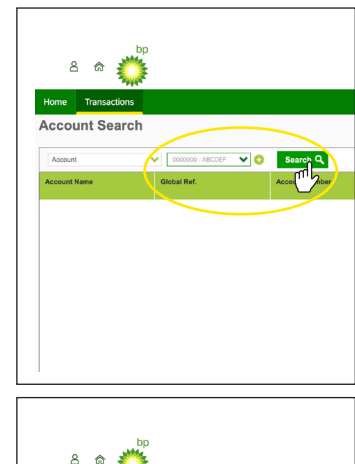

Choisissez le compte que vous souhaitez consulter puis cliquez

Si vous n'avez qu'un seul compte, ce champ sera

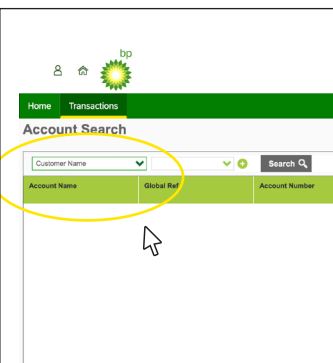

Pour voir l'activité de l'ensemble de vos comptes, sélectionnez « Nom du client » dans le menu déroulant.

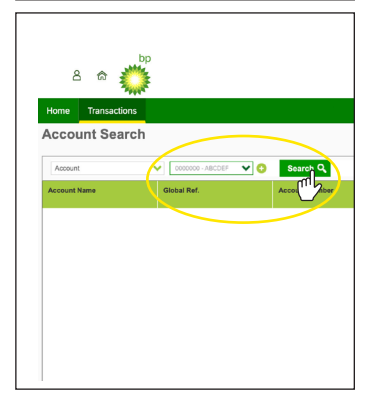

Choisissez le compte que vous souhaitez consulter puis cliquez sur « Rechercher ».

Si vous n'avez qu'un seul compte, ce champ sera automatiquement renseigné.

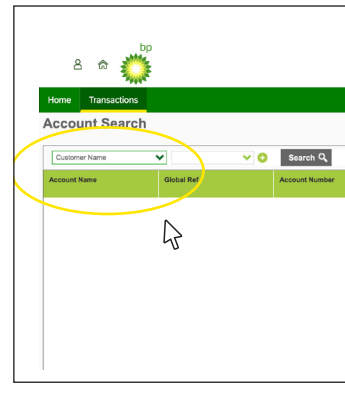

Pour voir l'activité de l'ensemble de vos comptes, sélectionnez « Nom du client » dans le menu déroulant.

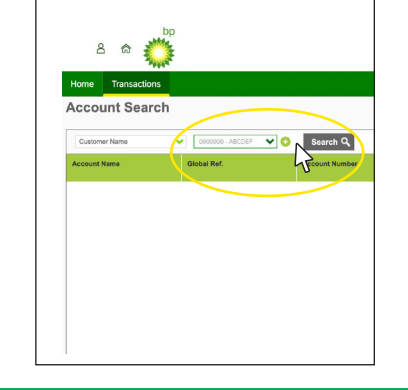

Dans le menu déroulant suivant vous devriez voir tous les noms de clients

que vous avez dans votre organisation.

Sélectionnez-en un pour voir les factures de tous les comptes sous ce titre.

< Dernière page

Page suivante >

Encore besoin d'aide? Voir plus de vidéos de démonstration et FAQ sur notre site Web à l'adresse airbp.com/myinvoiceinfo.

Système de facturation électronique d'Air bp

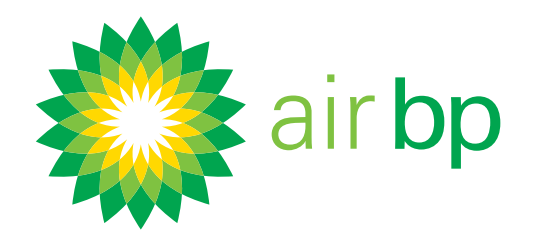

## Voir ce qui est dû et quand (page 3 sur 5)

Retour à la page des contenus >

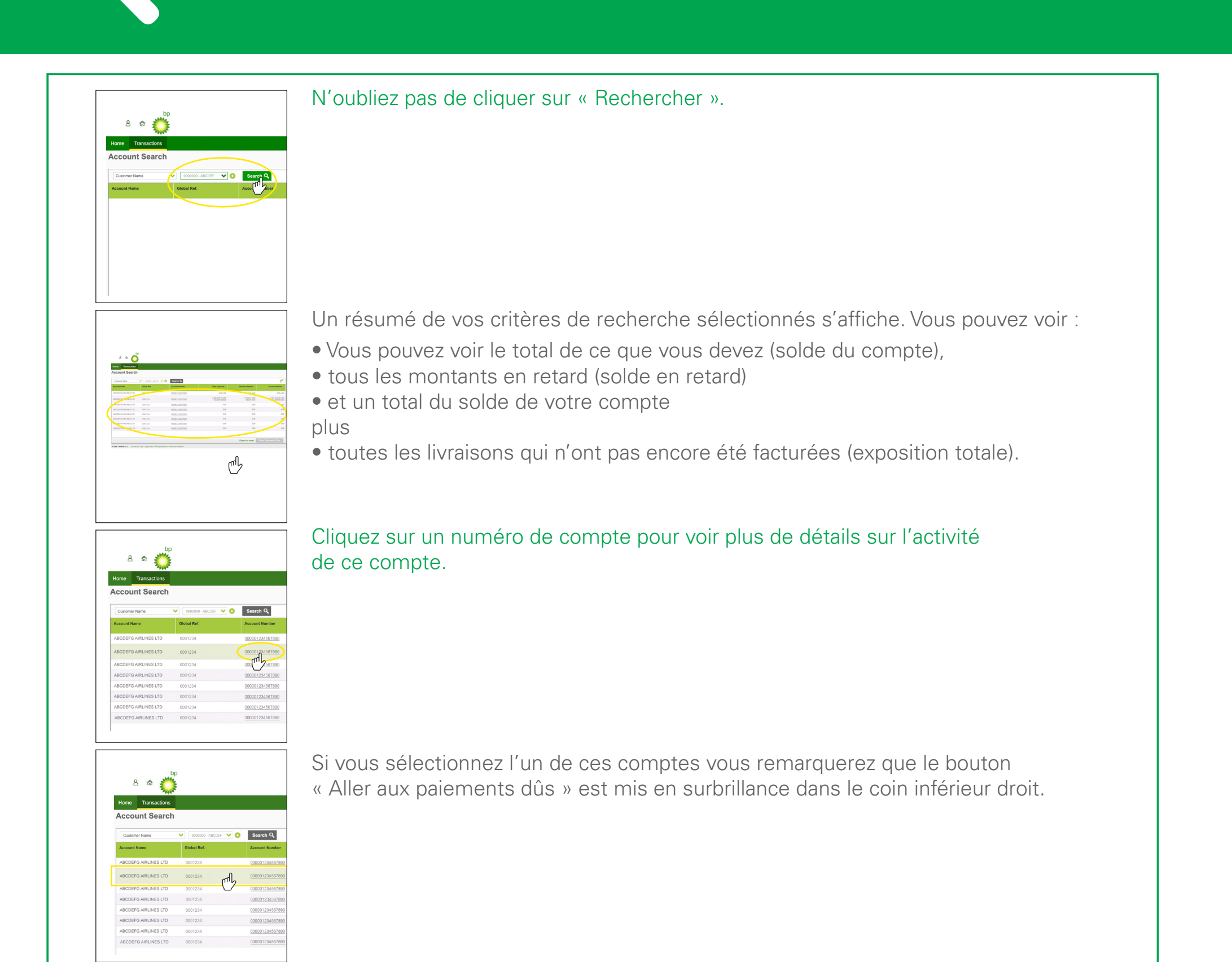

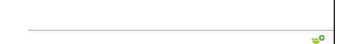

Cliquez sur ce bouton pour vérifier quand tous les paiements de ce compte

| Account Bala             | Overdue Balance            | Total Exposure                     |
|--------------------------|----------------------------|------------------------------------|
| 0.0                      | 0.00 USD                   | 0.00 USD                           |
| 2,357,922.7<br>134,687.5 | 5,760.42 USD<br>642.97 EUR | 2,364,288.11 USD<br>134,687.58 EUR |
|                          | 0.00                       | 0.00                               |
|                          | 0.00                       | 0.00                               |
|                          | 0.00                       | 0.00                               |
|                          | 0.00                       | 0.00                               |
|                          | 0.00                       | 0.00                               |
|                          | 0.00                       | 0.00                               |
|                          |                            |                                    |
| Goto Payments Du         | Export to excel            |                                    |
| Ν                        |                            |                                    |
| 47                       |                            |                                    |
| 0                        |                            |                                    |
|                          |                            |                                    |
|                          | \$                         | \$                                 |

< Dernière page

Page suivante >

Encore besoin d'aide? Voir plus de vidéos de démonstration et FAQ sur notre site Web à l'adresse airbp.com/myinvoiceinfo.

Système de facturation électronique d'Air bp

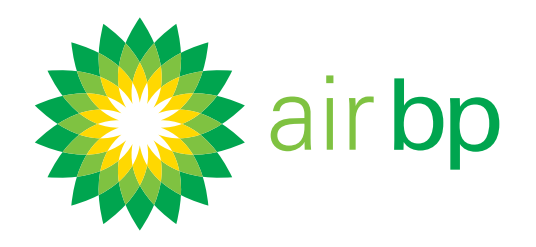

## Voir ce qui est dû et quand (page 4 sur 5)

Retour à la page des contenus >

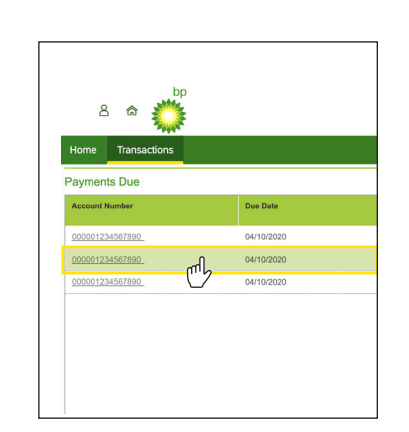

À partir de la page des paiements dûs vous pourrez cliquer sur une date quelconque pour obtenir une ventilation détaillée de toutes les factures dues à cette date.

Voir toutes les factures non payées à l'aide de la rubrique « Factures non soldées ».

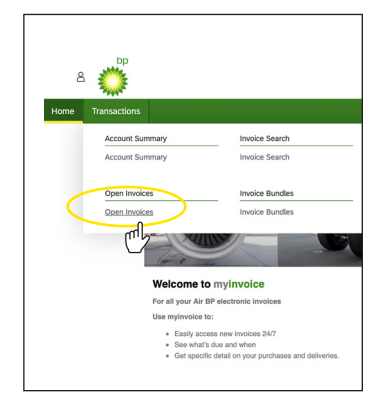

Dans le menu Transactions, cliquez sur Factures en cours.

| c       | Du Date    | Invoice Date | Invoice Number |  |
|---------|------------|--------------|----------------|--|
| 62,4    | 10/09/2020 | 01/08/2020   | A128345        |  |
| 5,3     | 20/09/2020 | 10/08/2020   | A128350        |  |
|         | 21/09/2020 | 11/08/2020   | A128376        |  |
|         | 17/10/2020 | 07/09/2020   | A120401        |  |
| 692,5   | 31/10/2020 | 17/09/2020   | A120567        |  |
| 1,382,6 | 31/10/2020 | 18/09/2020   | A128580        |  |
| 642,5   | 30/11/2020 | 19/10/2020   | A128699        |  |
|         | 30/11/2020 |              | ABC1234        |  |

Cela affiche toutes vos Factures non soldées sur l'ensemble de vos comptes. Vous pouvez modifier l'ordre d'affichage des factures en cliquant sur la flèche figurant sur l'onglet/en-tête « Date de facture ».

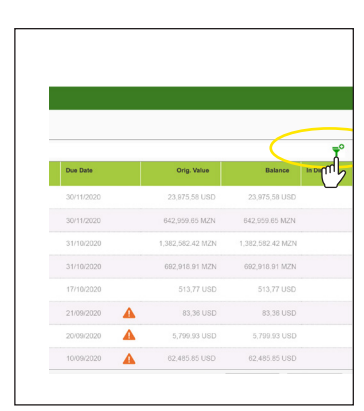

Pour un filtrage plus avancé, cliquez sur cette icône.

Encore besoin d'aide? Voir plus de vidéos de démonstration et FAQ sur notre site Web à l'adresse airbp.com/myinvoiceinfo.

Système de facturation électronique d'Air bp

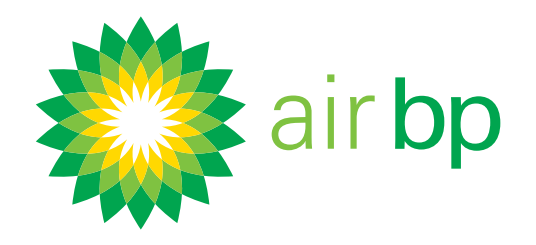

## Voir ce qui est dû et quand (page 5 sur 5)

Retour à la page des contenus >

| Due Date   | Orig. Value      | Balance          | In Dispu |
|------------|------------------|------------------|----------|
| 30/11/2020 | 23,975,58 USD    | 23,975,58 USD    |          |
| 30/11/2020 | 642,959.85 MZN   | 842,959.85 MZN   |          |
| 31/10/2020 | 1,382,582.42 MZN | 1,382,582.42 MZN |          |
| 31/10/2020 | 692,918.91 MZN   | 692,918.91 MZN   |          |
| 17/10/2020 | 513,77 USD       | 513,77 USD       |          |
| 21/09/2020 | 83,36 USD        | 83,36 USD        |          |
| 20/09/2020 | 11 5,799.93 USD  | 5,799.93 USD     |          |
| 1          | /                |                  |          |

Les factures en retard de paiement comportent une icône d'alerte à côté de la date d'échéance.

| Due Date   | Orig. Value      | Balar ce         |
|------------|------------------|------------------|
| 30/11/2020 | 23,975,58 USD    | 23,975,58 USD    |
| 30/11/2020 | 642,959.65 MZN   | 642,959.65 MZN   |
| 31/10/2020 | 1,382,582.42 MZN | 1,382,582.42 MZN |
| 31/10/2020 | 692,918.91 MZN   | 692,918.91 MZN   |
| 17/10/2020 | 513,77 USD       | 513,77 USD       |
| 21/09/2020 | 83,36 USD        | 83,36 USD        |
| 20/09/2020 | 5,799.93 USD     | 5,799.93 USD     |
| 10/09/2020 | 62,485.85 USD    | 62.485.85 USD    |

Les factures ou livraisons en contentieux seront mises en surbrillance dans la colonne « En contentieux ».

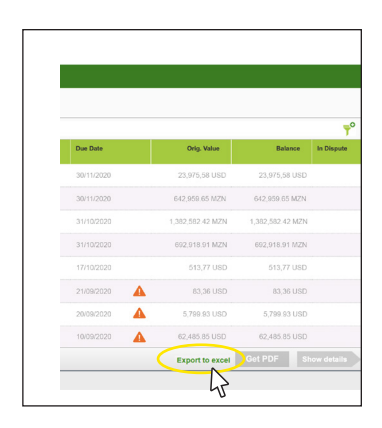

Vous pouvez exporter ces informations de résumé dans Excel à l'aide du bouton « Exporter vers Excel ».

Encore besoin d'aide? Voir plus de vidéos de démonstration et FAQ sur notre site Web à l'adresse airbp.com/myinvoiceinfo.

Système de facturation électronique d'Air bp

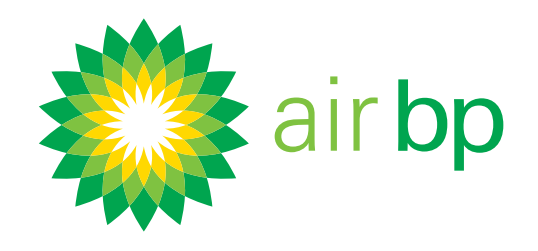

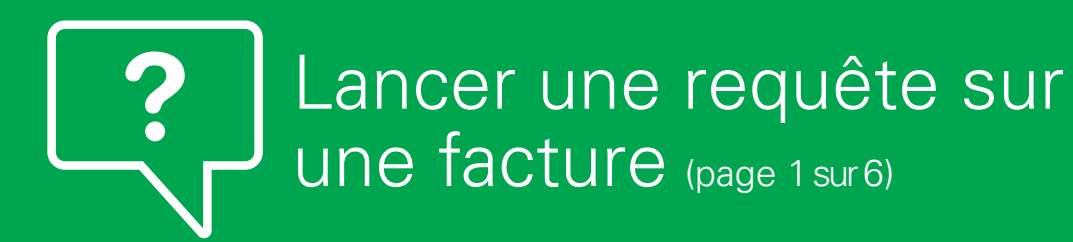

Retour à la page des contenus >

#### myinvoice facilite le lancement dans une facture de requêtes sur une facture ou une livraison spécifique.

#### Voici comment le faire. Connectez-vous à myinvoice à l'adresse airbp.com/myinvoice

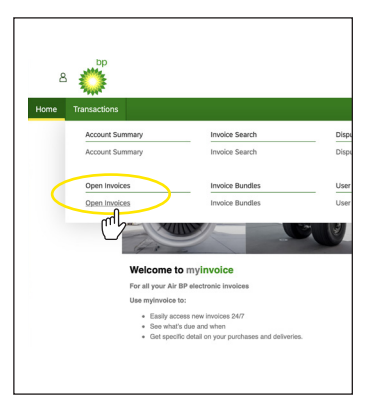

Dans le menu Transactions, accédez à la facture souhaitée à partir de l'une des rubriques de factures:

- « Résumé de compte »,
- « Factures non soldées » ou
- « Recherche de facture ».

Remarque : vous ne pouvez accéder aux factures déjà payées qu'à partir de la rubrique « Recherche de facture ».

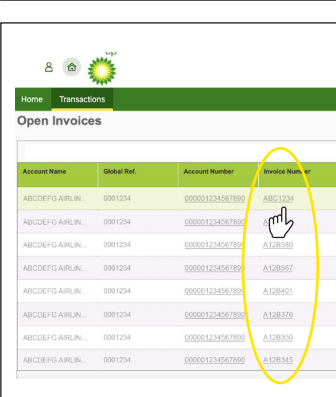

Sélectionnez la facture sur laquelle vous souhaitez lancer une requête en cliquant sur le « Numéro de facture ».

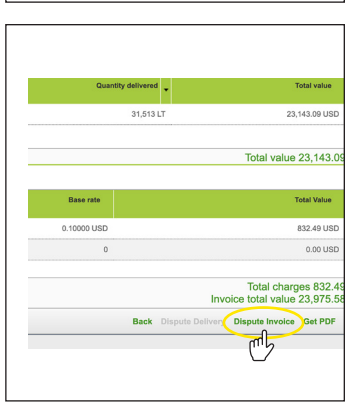

Cela vous permet de voir plus de détails concernant cette facture spécifique. Lorsque vous êtes à ce niveau de facture vous pouvez alors sélectionner « Contester la facture » à partir du pied de page.

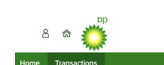

Vous serez alors redirigé(e) vers la page « Détails de contentieux ».

| Accou               | int - 000001234567890 |               | Invo           |
|---------------------|-----------------------|---------------|----------------|
| Accoun<br>0000012   | # Number<br>234567890 |               | 20/10/         |
| Account<br>ABCDE    | t Name<br>FG AIRLINES |               | Status<br>Open |
| Global I<br>0001234 | Reference             |               | Locati<br>ABCD |
| ▲ Cite              | k to collapse         |               |                |
| Dispu               | ite Reason            | Notes         |                |
| Disput              | e Reason:             | Justification |                |
|                     | quest Copy            |               |                |
| N                   | k to expand           |               |                |
| 45                  |                       |               |                |
|                     |                       |               |                |
| © 1996              | - 2020 BP p.l.c       |               |                |
|                     |                       |               |                |

< Dernière page

Page suivante >

Encore besoin d'aide? Voir plus de vidéos de démonstration et FAQ sur notre site Web à l'adresse airbp.com/myinvoiceinfo.

Système de facturation électronique d'Air bp

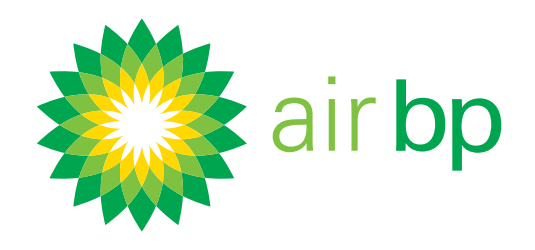

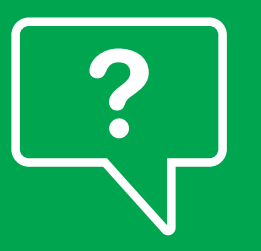

## Lancer une requête sur une facture (page 2 sur 6)

Retour à la page des contenus >

|     | Home Transactions                |               |                  |
|-----|----------------------------------|---------------|------------------|
|     | Dispute Details                  |               |                  |
|     | Account - 080001234567890        |               | Invoi            |
|     | cocount Number                   |               | Involu<br>20/10/ |
|     | Account Name<br>ABCDEFG AIRLINES |               | Statue           |
| /   | Global Reference<br>0001234      |               | Locati<br>ABCD   |
|     | Click to collapse                |               |                  |
|     | Dispute Reason                   | Notes         |                  |
|     | Dispute Reason:                  | Justification |                  |
| 11  | Unknown Delivery                 |               |                  |
| 11  | Incorrect Account                |               |                  |
| 1 \ | Incorrect Price                  |               |                  |

Remarque : les éléments de cette page sont masqués à l'ouverture. Si vous voulez voir tout l'écran, cliquez pour étendre les rubriques.

#### Vous pouvez maintenant renseigner les points suivants :

| ≗ ≈ 🂭                             |               |  |
|-----------------------------------|---------------|--|
| Home Transactions Dispute Details |               |  |
| Account - 000001234567890         |               |  |
| Account Number<br>000001234567890 |               |  |
| Account Name<br>ABCDEFG AIRLINES  |               |  |
| Global Reference<br>CO01564       |               |  |
| Dispute Reason                    | Notes         |  |
| Dispute Reason:                   | Justification |  |
| Request Copy                      |               |  |
| Incorrect Account                 |               |  |
| Incorrect Price                   |               |  |
| Incorrect Fees                    |               |  |
| Incorrect Taxes                   |               |  |

- « Motif du contentieux » : choisissez entre
- « Quantité incorrecte »,
- « Livraison inconnue »,
- « Demander une copie du bon de livraison »,
- « Frais incorrects »,

« Taxes incorrectes »

| 0  | U     |     |
|----|-------|-----|
| << | Autre | >>. |

« **Remarques** » : si vous souhaitez ajouter ou demander quoi que ce soit en lien avec votre requête, saisissez-le ici.

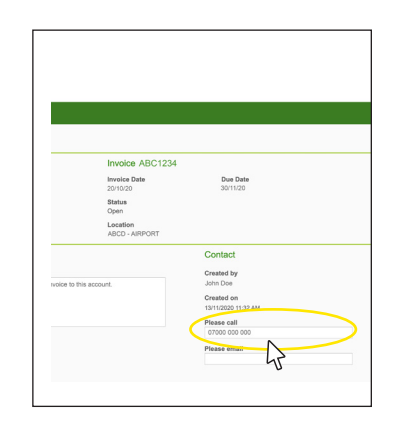

Ajoutez votre numéro de téléphone si vous voulez que quelqu'un vous appelle.

Encore besoin d'aide? Voir plus de vidéos de démonstration et FAQ sur notre site Web à l'adresse airbp.com/myinvoiceinfo.

Système de facturation électronique d'Air bp

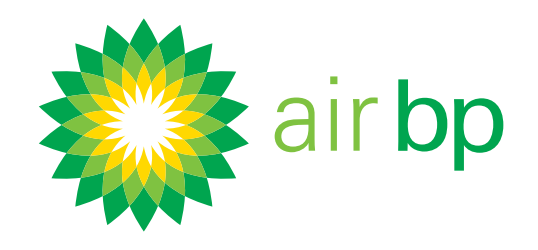

## Lancer une requête sur une facture (page 3 sur 6)

Retour à la page des contenus >

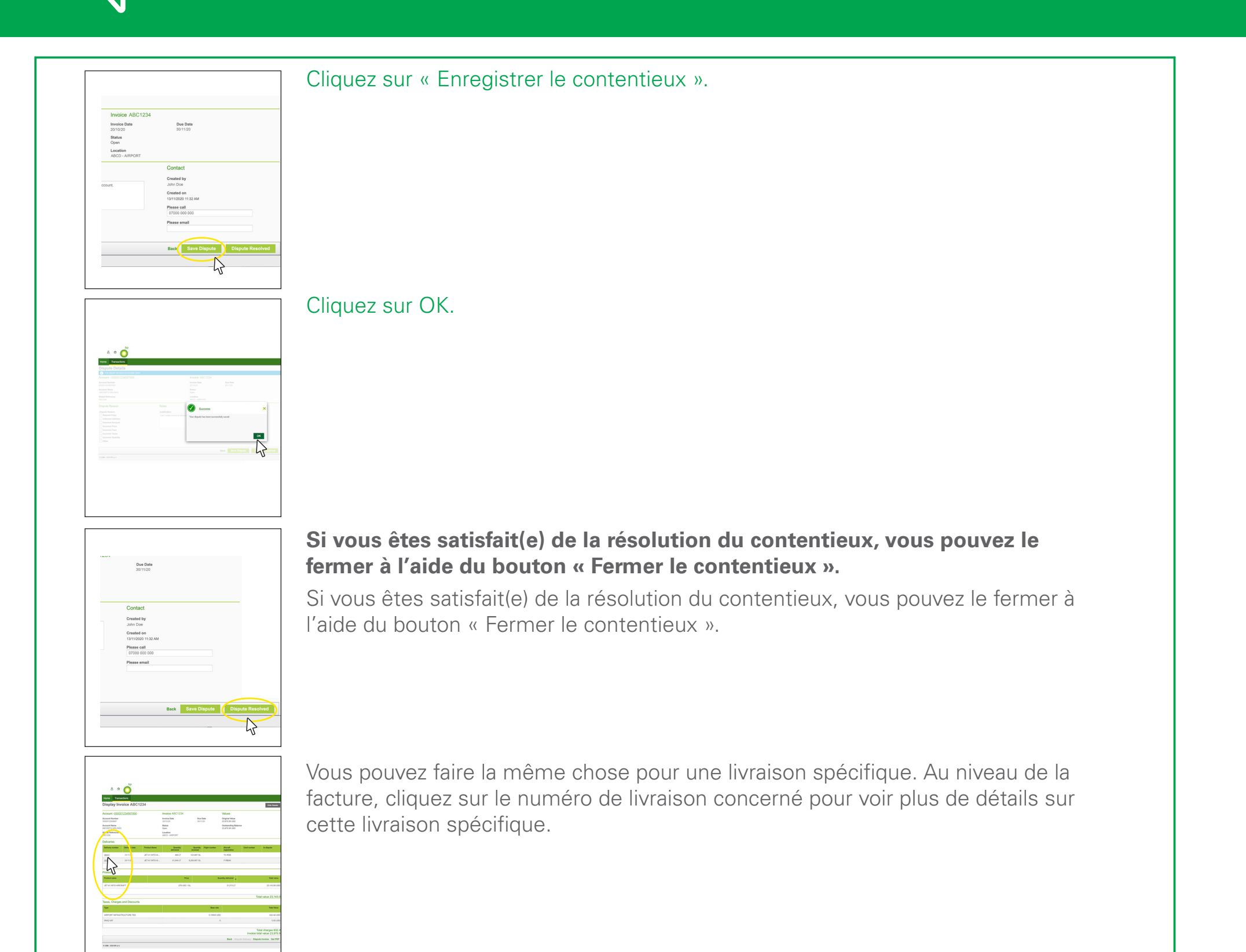

Vous pouvez alors sélectionner « Contester la livraison » à partir du pied de page

| Total value                                         | ntity delivered 🗸 | Quar         |
|-----------------------------------------------------|-------------------|--------------|
| 23,143.09 USD                                       | 31,513 LT         |              |
| Total value 23,143.0                                |                   |              |
| Total Value                                         |                   | Base rate    |
| Total charges 832.4<br>Invoice total value 23.975.5 |                   | A 40000 110D |
| Back Dispute Delivery                               |                   |              |
| Back Dispute Delivery                               |                   |              |

pour atteindre la page des détails du contentieux.

< Dernière page

Page suivante >

Encore besoin d'aide? Voir plus de vidéos de démonstration et FAQ sur notre site Web à l'adresse airbp.com/myinvoiceinfo.

Système de facturation électronique d'Air bp

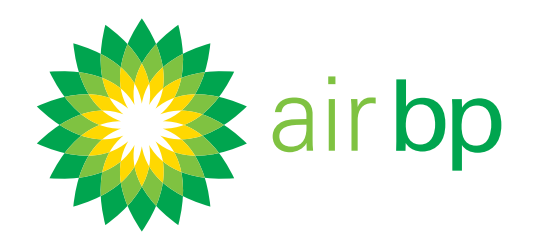

## Lancer une requête sur une facture (page 4 sur 6)

Retour à la page des contenus >

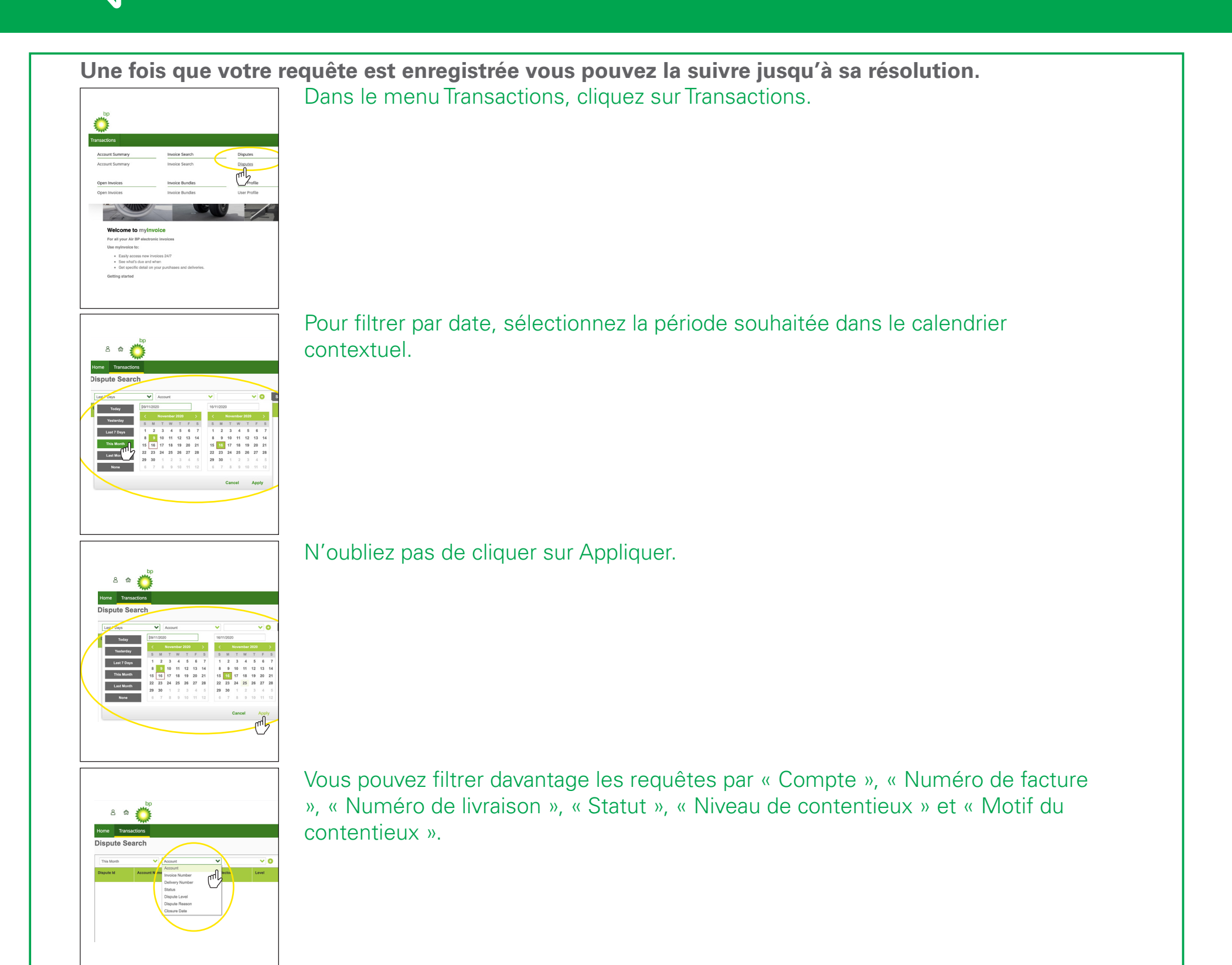

Vous pouvez ajouter plusieurs filtres à votre recherche à l'aide des

| The Humbledons                                         |  |
|--------------------------------------------------------|--|
| Dispute Search                                         |  |
| This Month Cocourt Cococo - ABCDEF C                   |  |
| Dispute Id Account Name Account Number Collector Level |  |

< Dernière page

Page suivante >

Encore besoin d'aide? Voir plus de vidéos de démonstration et FAQ sur notre site Web à l'adresse airbp.com/myinvoiceinfo.

Système de facturation électronique d'Air bp

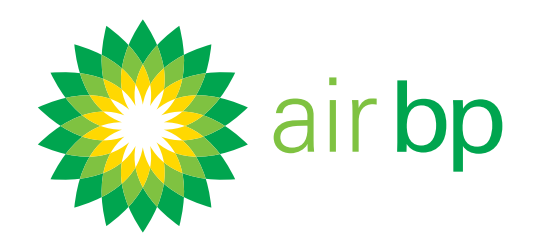

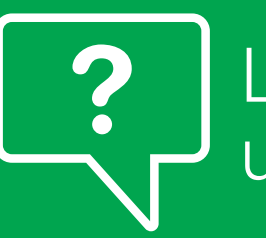

## Lancer une requête sur une facture (page 5 sur 6)

Retour à la page des contenus >

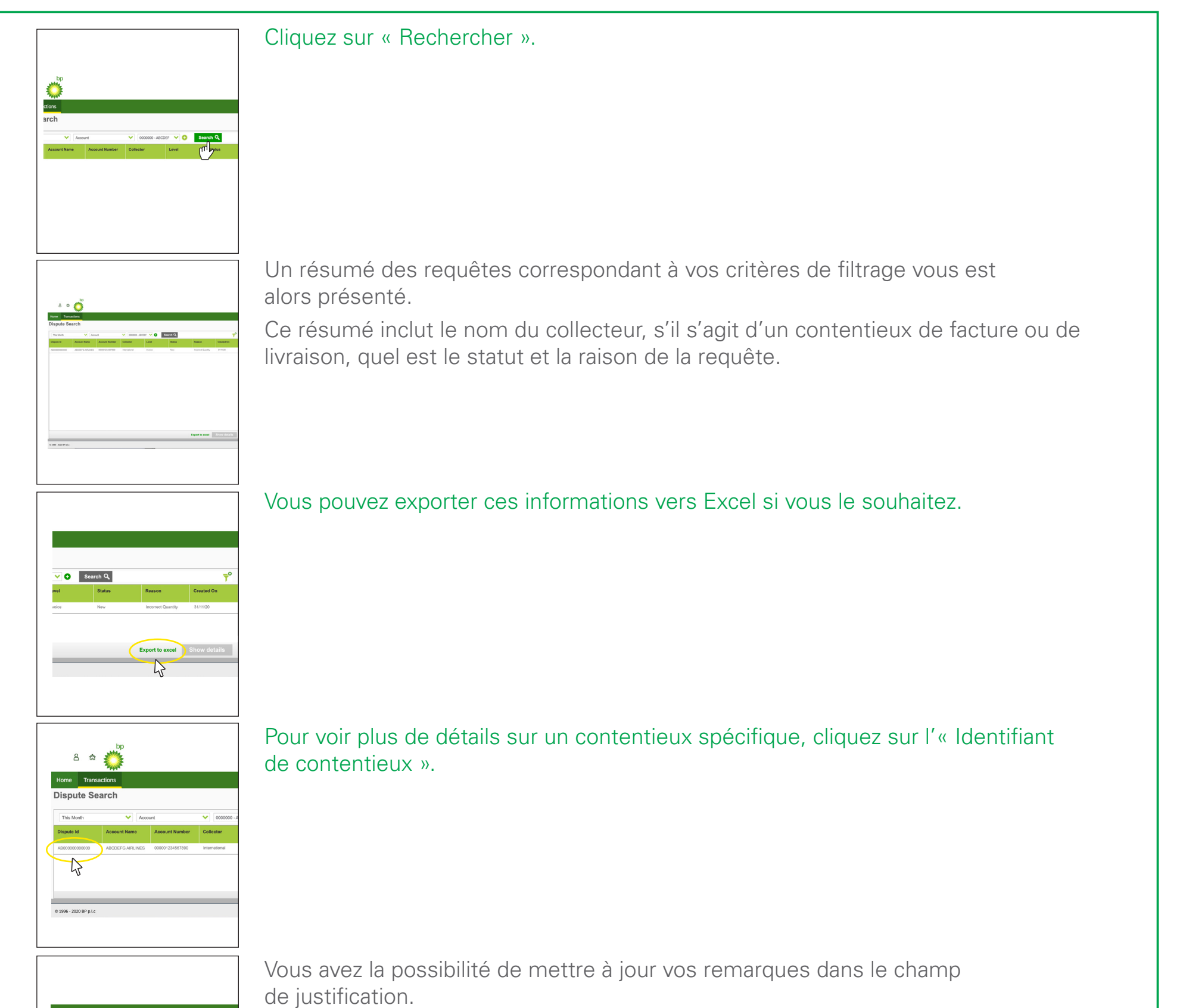

|                         | Invoice ABC1234          |                      |
|-------------------------|--------------------------|----------------------|
|                         | Invoice Date<br>20/10/20 | Due Date<br>30/11/20 |
|                         | Status<br>Open           |                      |
|                         | ABCD - ARPORT            |                      |
| Notes                   |                          | Contact              |
| Justification           |                          | Created by           |
| Can't relate invoice to | this account.            | John Doe             |
|                         | ~~fl                     | Created on           |
|                         | 2                        | 13/11/2020 11:32 AM  |
| N                       |                          | Please call          |
|                         |                          | 07000 000 000        |
|                         |                          | Please email         |
|                         |                          |                      |

< Dernière page

Page suivante >

Encore besoin d'aide? Voir plus de vidéos de démonstration et FAQ sur notre site Web à l'adresse airbp.com/myinvoiceinfo.

Système de facturation électronique d'Air bp

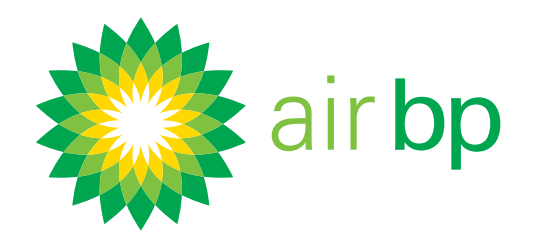

## Lancer une requête sur une facture (page 6 sur 6)

Retour à la page des contenus >

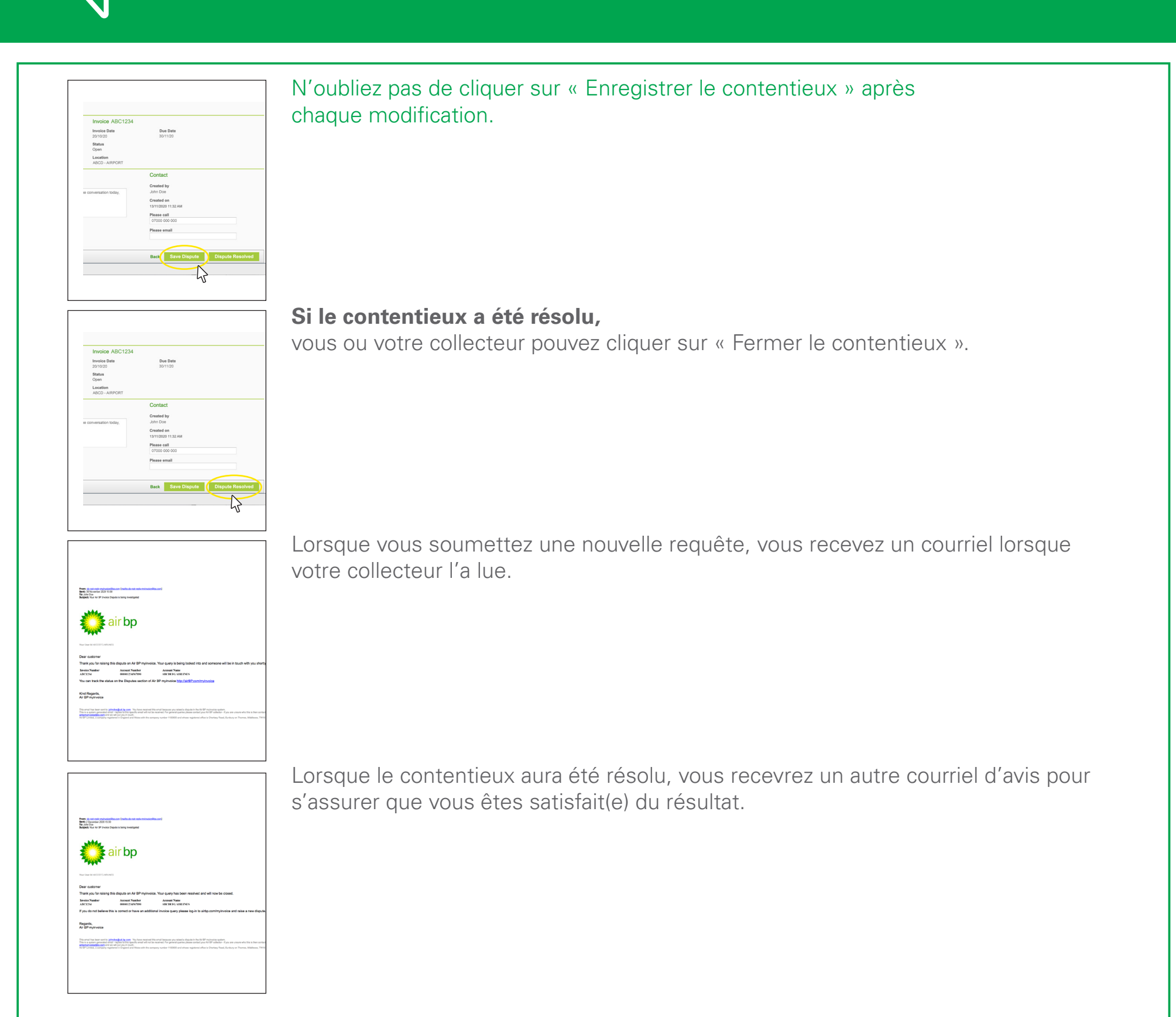

Encore besoin d'aide? Voir plus de vidéos de démonstration et FAQ sur notre site Web à l'adresse airbp.com/myinvoiceinfo.

Système de facturation électronique d'Air bp

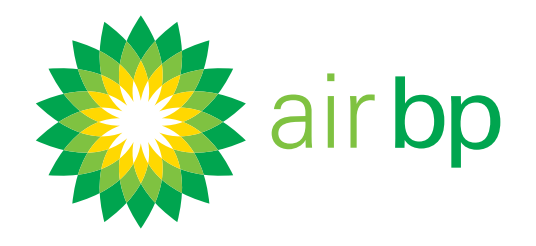

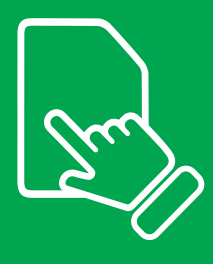

## Obtenir des détails spécifiques sur

mes achats (page 1 sur 7)

Retour à la page des contenus >

## La rubrique « Rechercher » de my**invoice** vous permet de récupérer des factures et résumés de factures en fonction d'une sélection de critères de recherche.

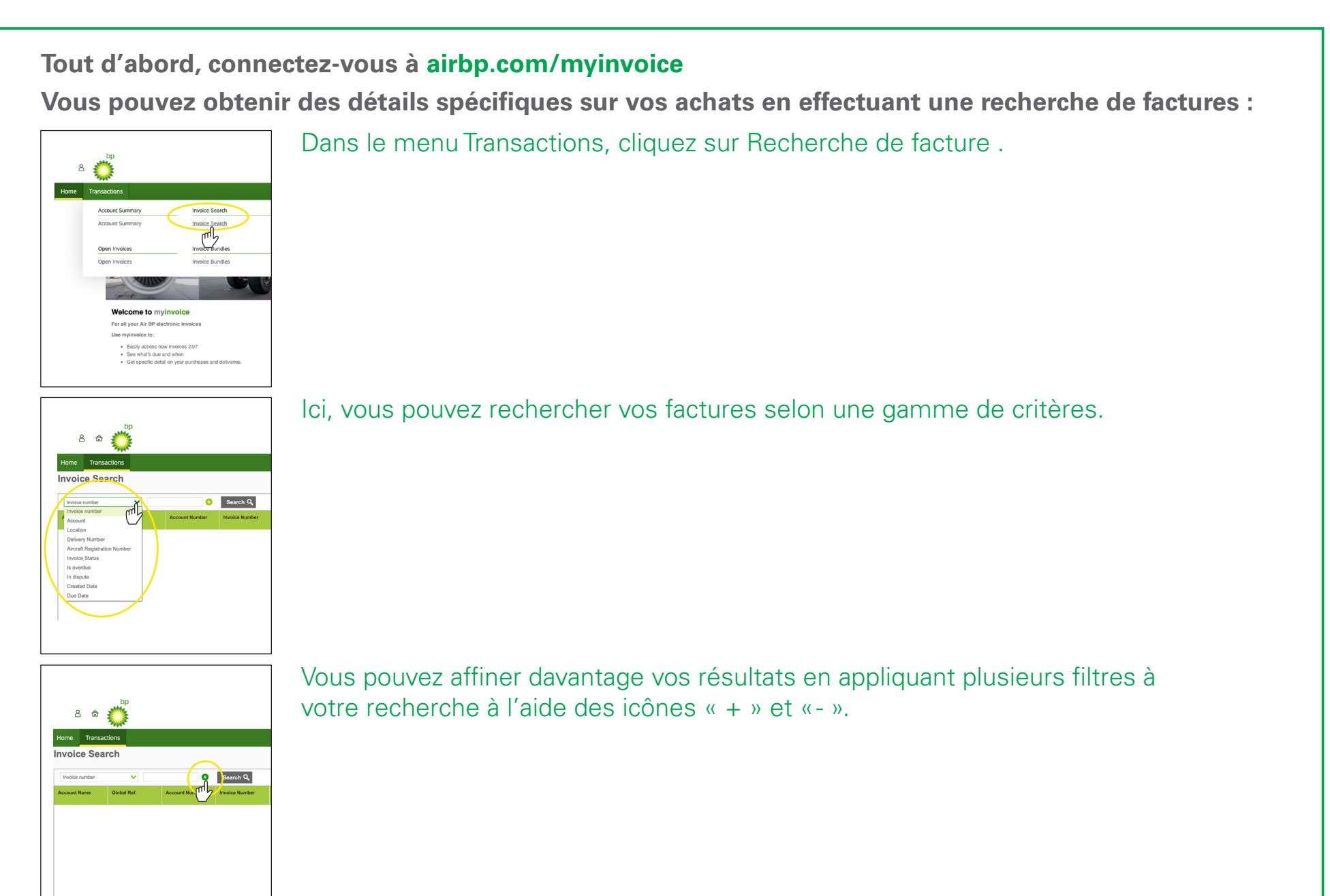

hn

Remarque : Tous les autres critères de recherche vous obligent à d'abord

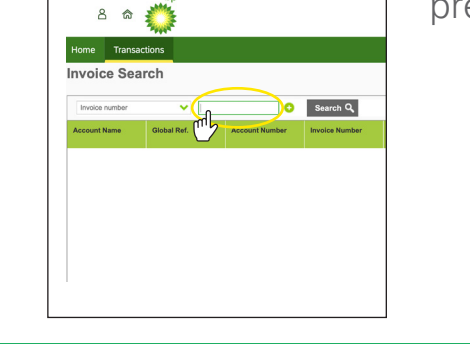

préciser dans quel compte vous voulez effectuer la recherche.

< Dernière page

Page suivante >

Encore besoin d'aide? Voir plus de vidéos de démonstration et FAQ sur notre site Web à l'adresse airbp.com/myinvoiceinfo.

Système de facturation électronique d'Air bp

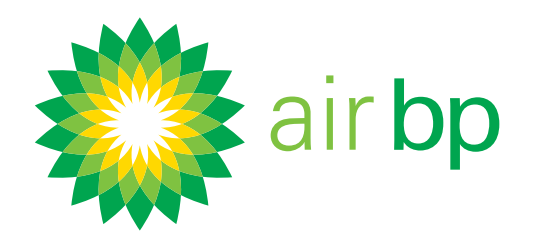

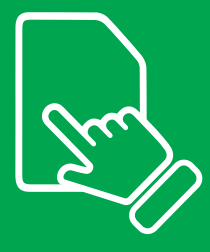

## Obtenir des détails spécifiques sur

mes achats (page 2 sur 7)

Retour à la page des contenus >

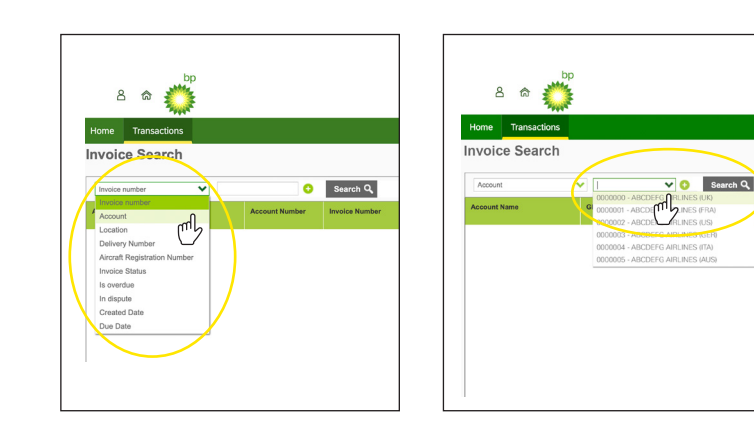

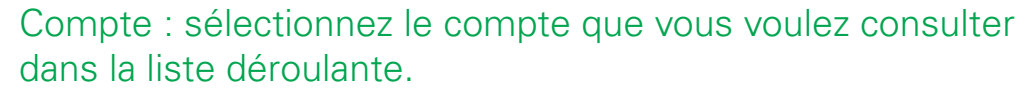

En sélectionnant l'un de ces comptes et en cliquant sur « Rechercher » vous pouvez voir toutes les factures de ce compte.

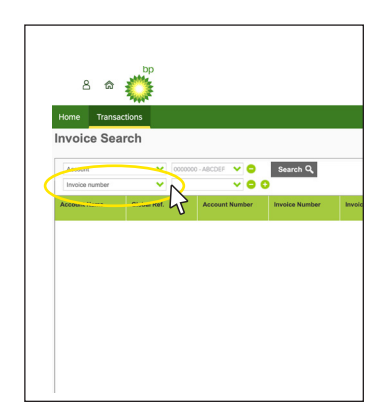

Si vous n'avez qu'un seul compte, ce champ sera automatiquement renseigné.

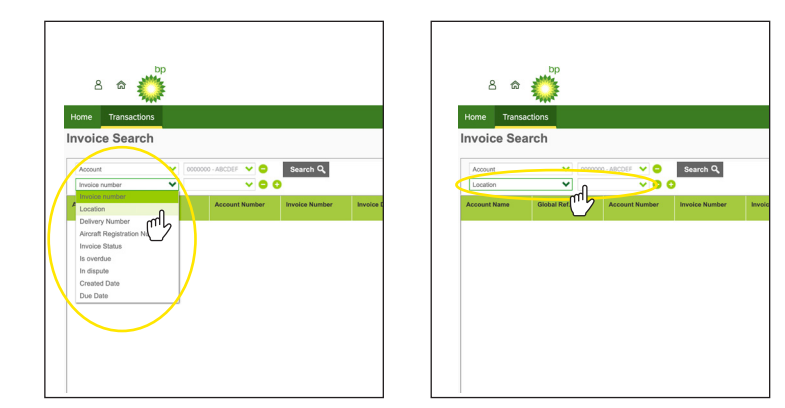

Emplacement- entrez le nom de l'emplacement où se trouvait le carburant acheté par exemple Edinbourg.

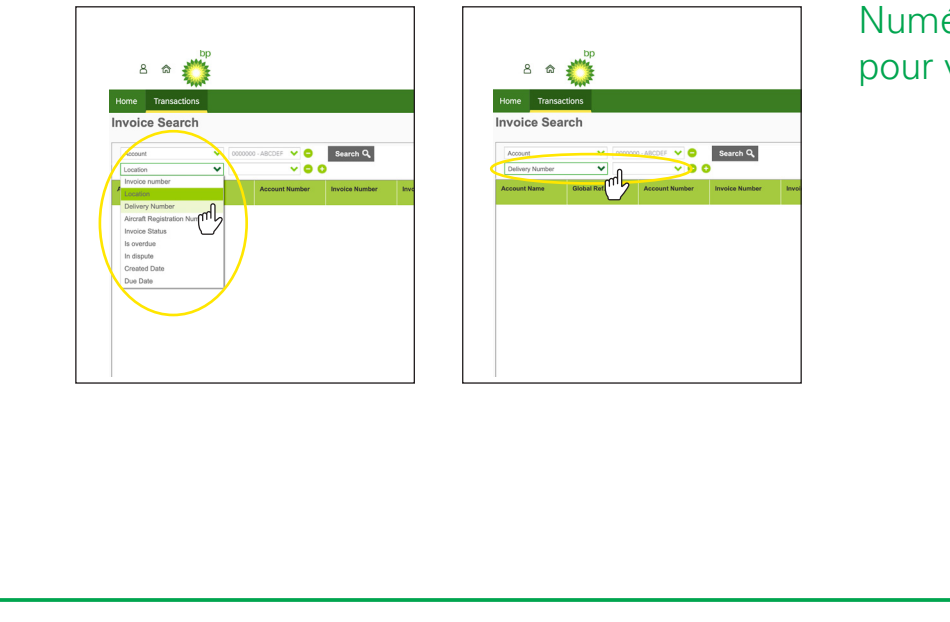

Numéro de livraison : saisissez le numéro de bon de livraison pour voir la facture associée.

< Dernière page

Encore besoin d'aide? Voir plus de vidéos de démonstration et FAQ sur notre site Web à l'adresse airbp.com/myinvoiceinfo.

ny**invoice** Système de facturation électronique d'Air bp

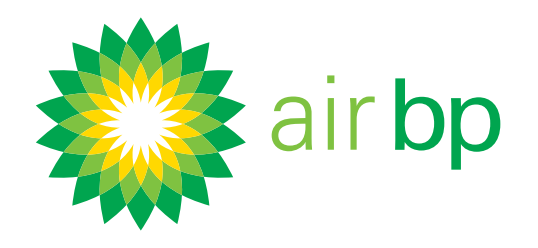

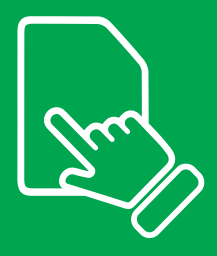

## Obtenir des détails spécifiques sur

mes achats (page 3 sur 7)

Retour à la page des contenus >

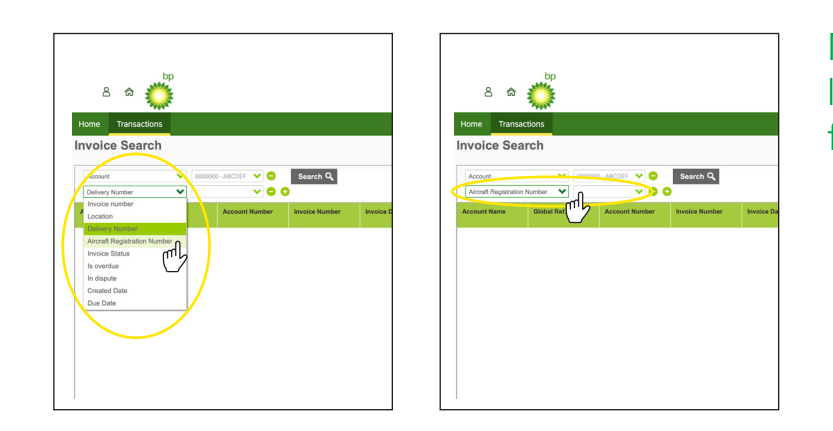

Numéro d'immatriculation de l'aéronef-entrez l'immatriculation de l'aéronef telle qu'elle apparaît sur la facture, par ex. AB-ABP.

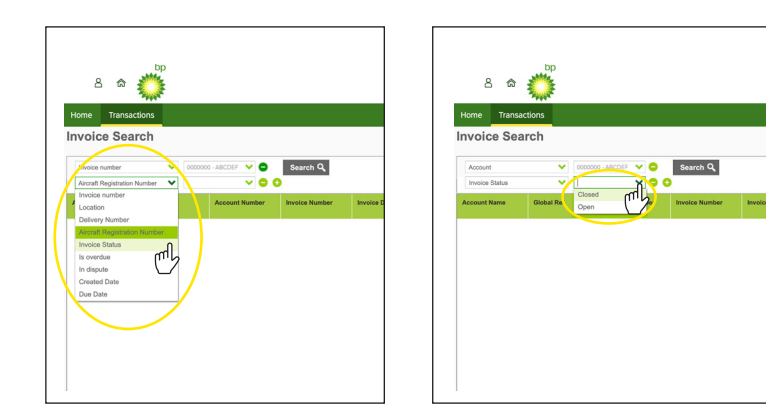

Statut de la facture : saisissez soit « Clôturée » soit « Non soldée ».

Est en retard : cliquez sur « Oui » ou « Non ».

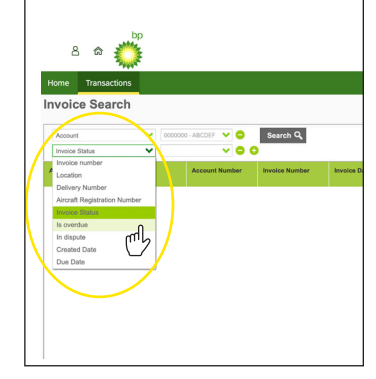

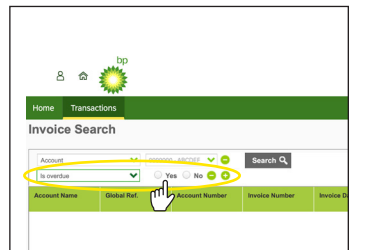

Statut de la facture : saisissez soit « Clôturée » soit « Non soldée ».

Encore besoin d'aide? Voir plus de vidéos de démonstration et FAQ sur notre site Web à l'adresse airbp.com/myinvoiceinfo.

Système de facturation électronique d'Air bp

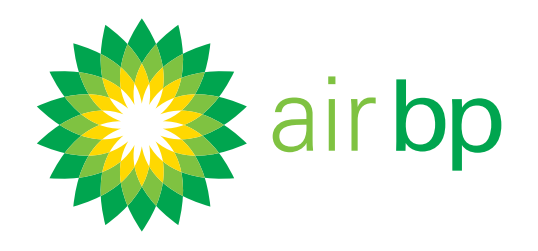

# Sun

## Obtenir des détails spécifiques sur

mes achats (page 4 sur 7)

Retour à la page des contenus >

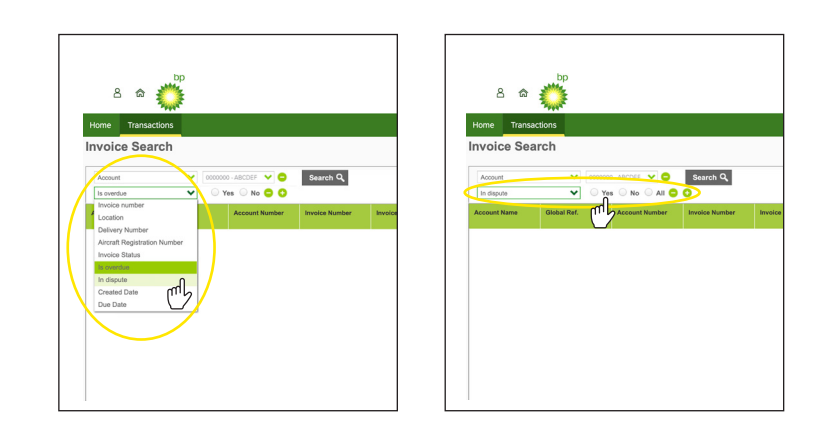

En contentieux : cliquez sur « Oui » ou « Non » ou « Tout ».

Date de création : sélectionnez la période ou les dates de début et de fin dans le calendrier puis cliquez sur « Appliquer » pour afficher les factures de ces dates.

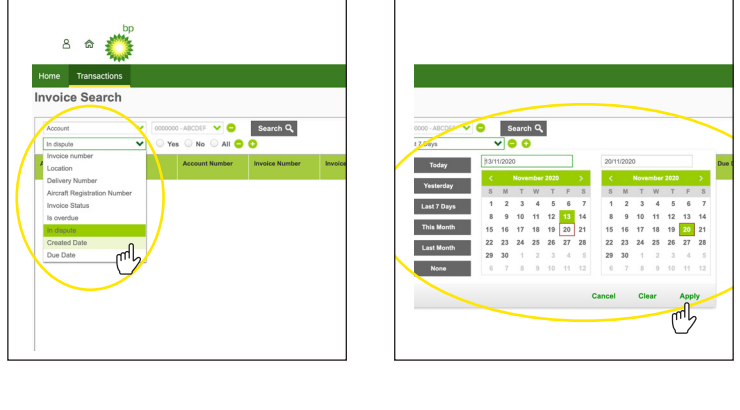

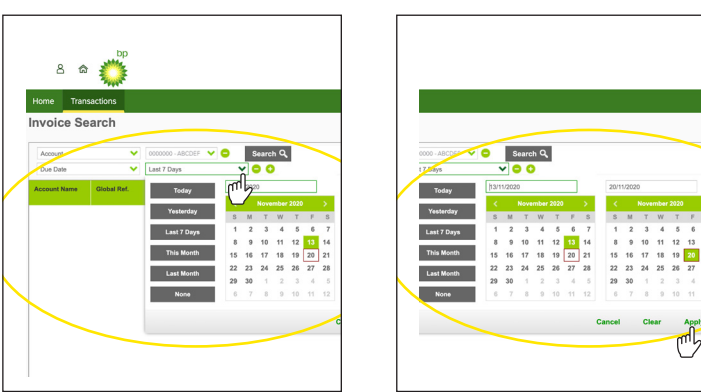

Date d'échéance de paiement : sélectionnez la période ou les dates dans le calendrier pour afficher les factures de ces dates. N'oubliez pas de cliquer sur « Appliquer ».

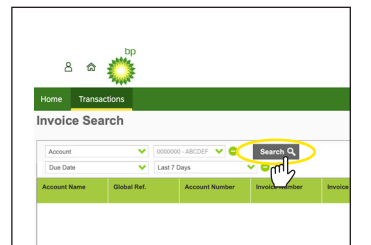

Une fois que vous avez affiné vos critères de recherche cliquez sur le bouton « Rechercher ».

Encore besoin d'aide? Voir plus de vidéos de démonstration et FAQ sur notre site Web à l'adresse airbp.com/myinvoiceinfo.

Système de facturation électronique d'Air bp

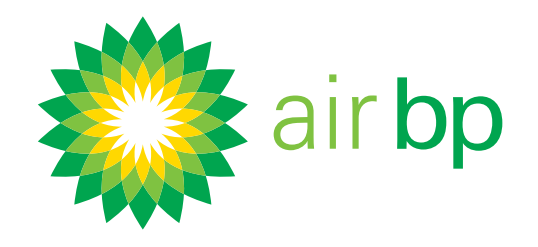

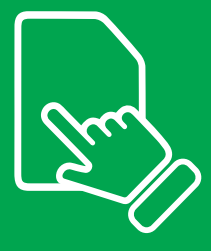

## Obtenir des détails spécifiques sur

mes achats (page 5 sur 7)

Retour à la page des contenus >

|     | 8 0 O                                                                                                    |                                                |                   |                        |                   |                    |           |  |
|-----|----------------------------------------------------------------------------------------------------|------------------------------------------------|-------------------|------------------------|-------------------|--------------------|-----------|--|
|     | ha ha v                                                                                                    | ar I faun V 🖉 🖉 🖓                              | Investor Sale     | Incolas Balan          | the late          | Ong Male           |           |  |
|     | NECCEPTIANUE, DECEM                                                                                                    | DESCRIPTION ADDRESS                            | 2212220           | Oper                   | 8011-0004         | 11.013-00 1200     | 0.000.000 |  |
| · / |                                                                                                    |                                                |                   |                        |                   |                    |           |  |
| 17  |                                                                                                    |                                                |                   |                        |                   |                    |           |  |
| 1 ( |                                                                                                    |                                                |                   |                        |                   |                    |           |  |
| 11  |                                                                                                    | DESCRIPTION ADDRESS                            |                   |                        |                   |                    |           |  |
|     |                                                                                                    |                                                |                   |                        |                   |                    |           |  |
|     |                                                                                                    | INTERACTOR ALBOR                               |                   |                        |                   |                    |           |  |
|     |                                                                                                    |                                                | etternet Equat    |                        | ent Expert for an | e Charges to East  |           |  |
|     | a see the second second s | opt lotes it was been and been and familiers   |                   |                        |                   |                    |           |  |
|     | Ram and and the second second                                                                                                    | age below Princy Summer's Series and Transform | ant to sear Equat | All definery data to a | or Equilies a     | d Charges to Escal |           |  |

Les factures correspondant aux critères de filtrage sélectionnés s'affichent alors en dessous.

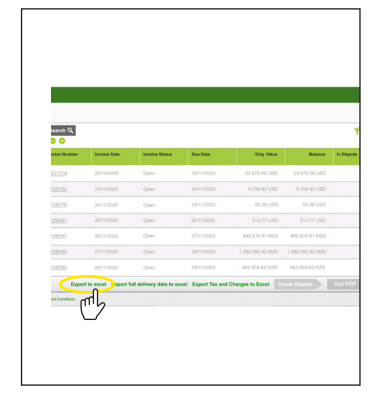

Vous pouvez exporter ces informations de résumé de recherche dans Excel à l'aide du bouton en bas à droite.

| learch Q      |                      |                         |                    |                  |                  |            |
|---------------|----------------------|-------------------------|--------------------|------------------|------------------|------------|
| olca Number   | Involue Date         | Involce Blatce          | Due Date           | Orig. Value      | Balance          | In Edupute |
| 101234        | 20/16/2020           | Open                    | 30110000           | 23.876.58 USD    | 23.975.56 USO    |            |
| 28352         | 23/15/2023           | Open                    | 24112020           | 6,799.93 USD     | 6,799.83 USD     |            |
| 28.276        | 2411-2022            | Open                    | 25110020           | 83,36 USD        | 83,56 USD        |            |
| 28421         | 25/15/2020           | Open                    | 26/11 0 0 20       | 513.77 USD       | 843,77 USD       |            |
| 128947        | 26/11/2020           | Open                    | 27/11/2020         | 692,918.91 M2N   | 602,518.91 M2N   |            |
| 28502         | 27/15/2020           | Open                    | 28712020           | 1,382,582.42 M2N | 1,382,582.42 M2N |            |
| 128492        | 28152028             | Open                    | 29/11/0020         | 042,958 85 M2N   | 642,953.65 M2N   |            |
| Dep           | ort to ence Export f | ull delivery data to an | cel Export Tax are | Charges to Excel | reals Dispote    |            |
| nd Conditions |                      | dm                      |                    |                  |                  |            |
|               |                      | $\Box$                  |                    |                  |                  |            |
|               |                      | $\smile$                |                    |                  |                  |            |

Si vous souhaitez obtenir des informations plus détaillées sur les livraisons dans ces factures, vous pouvez utiliser le bouton Exporter les données de livraison complètes vers Excel.

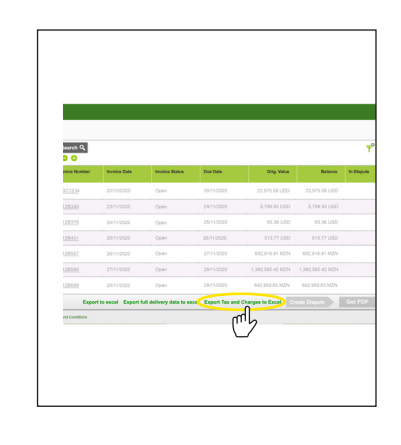

Pour afficher un rapport contenant les données de répartition des taxes et des frais, sélectionnez le bouton Exporter les taxes et les frais vers Excel.

Encore besoin d'aide? Voir plus de vidéos de démonstration et FAQ sur notre site Web à l'adresse airbp.com/myinvoiceinfo.

my**invoice** Système de facturation électronique d'Air bp

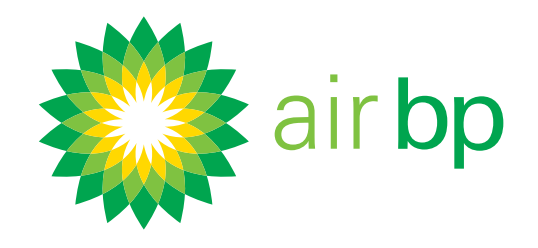

## Obtenir des détails spécifiques sur

mes achats (page 6 sur 7)

Retour à la page des contenus >

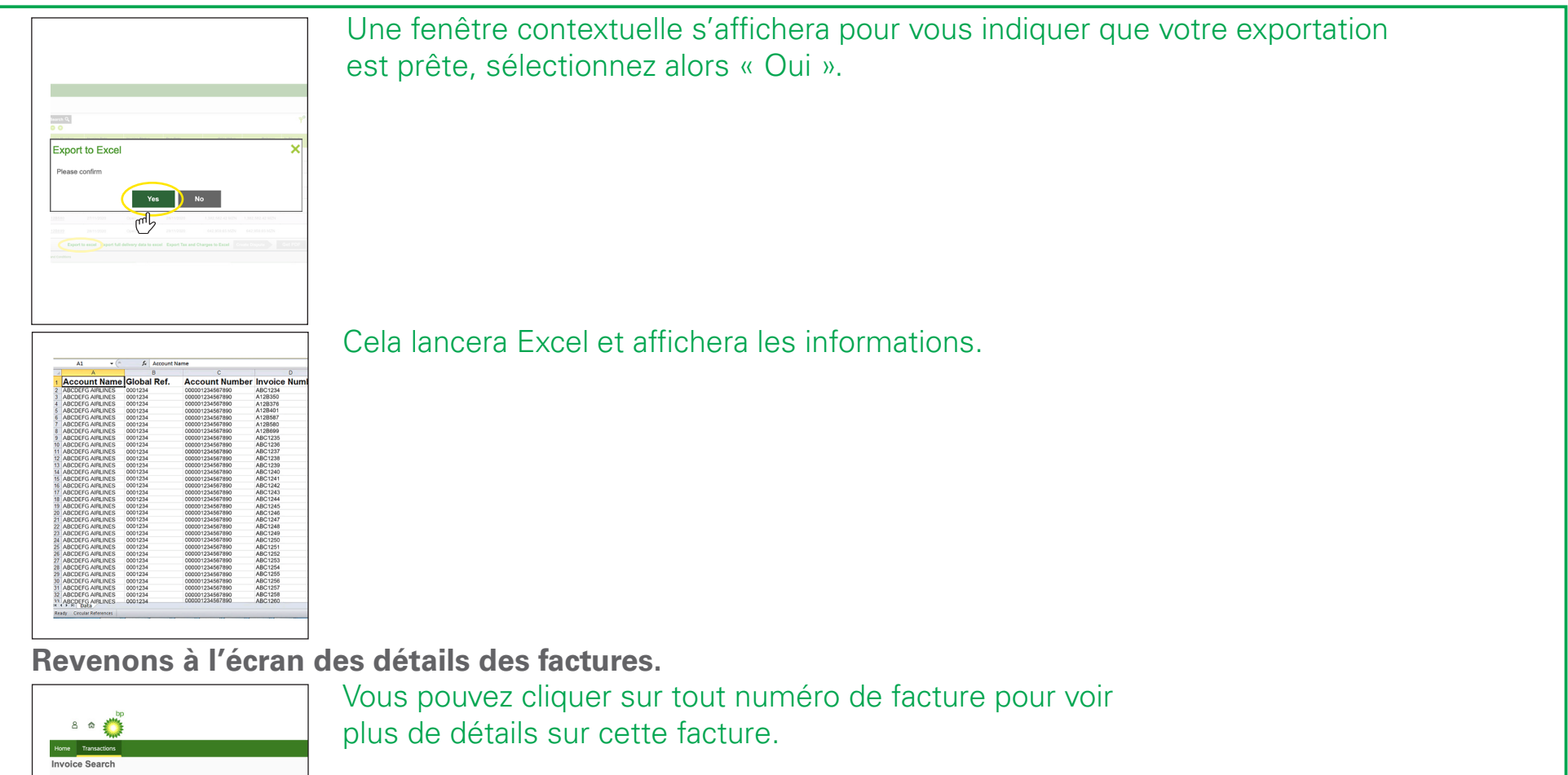

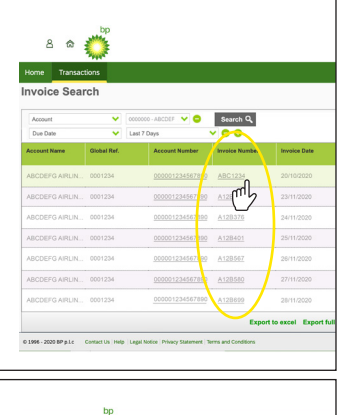

|    | Contact Us   Help   Lega | Notice Privacy Statement | Terms and Conditions       |                      |                                  |   |
|----|--------------------------|--------------------------|----------------------------|----------------------|----------------------------------|---|
|    |                          |                          |                            |                      |                                  |   |
|    |                          |                          |                            |                      |                                  |   |
|    | <b>O</b>                 |                          |                            |                      | 31,513 LT                        |   |
| Ha | ictions                  |                          |                            |                      |                                  |   |
| v  | oice ABC1                | 234                      |                            |                      | Total                            | v |
|    | 1234567890               |                          | Invoice ABC1234            |                      |                                  |   |
|    |                          |                          | Invoice Date               | Due Du               |                                  |   |
| 5  |                          |                          | Status<br>Open             |                      |                                  |   |
|    |                          |                          | Location<br>ABCD - AIRPORT |                      |                                  |   |
|    |                          |                          | 0                          |                      |                                  |   |
|    | Delivery date            | Product Name             | Cuse TT                    | Quantity<br>Involced |                                  |   |
|    | 23/11/20                 | JET A1 INTO AL           | 469 LT                     | 123.897 GL           |                                  |   |
|    | 24/11/20                 | JET A1 INTO AL           | 31,044 LT                  | 8,200.957 GL         | Total<br>Invoice total           | v |
|    |                          |                          |                            |                      | Back Dispute Delivery Dispute In | m |
|    |                          |                          |                            | · ·                  |                                  | 1 |
| 7  | RAFT                     |                          | 278 USC                    | :/ GL                |                                  |   |
|    |                          |                          |                            |                      |                                  |   |
|    |                          |                          |                            |                      |                                  | - |

23,143.09 USD alue 23,143.09 832.49 USE 0.00 US arges 832. ue 23,975.

À partir de l'écran des détails des factures vous pouvez utiliser le bouton « Obtenir un PDF » pour télécharger un PDF de la facture.

Si vous en avez besoin, vous pouvez lancer une requête pour cette facture à

| 31,513 LI 23,143.09                                                                          | l'aide du bouton « Contester la facture ». |              |
|----------------------------------------------------------------------------------------------|--------------------------------------------|--------------|
| Total value 23,14                                                                            | .09                                        |              |
| Total Val                                                                                    |                                            |              |
| 832.49                                                                                       | SD                                         |              |
| 0.00                                                                                         | so                                         |              |
| Total charges 83<br>Invoice total value 23,97<br>Back Dispute Delivery Dispute Invoice Get F | 2.49<br>3.58<br>3.F                        |              |
| < Dernière page                                                                              | Pag                                        | e suivante > |

#### Encore besoin d'aide? Voir plus de vidéos de démonstration et FAQ sur notre site Web à l'adresse airbp.com/myinvoiceinfo.

Système de facturation électronique d'Air bp

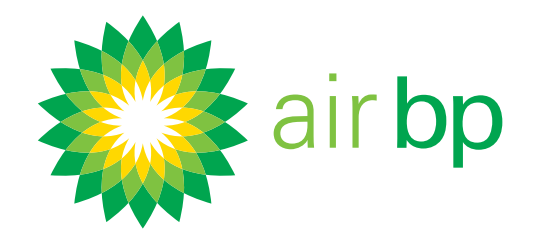

## Obtenir des détails spécifiques sur

mes achats (page 7 sur 7)

Retour à la page des contenus >

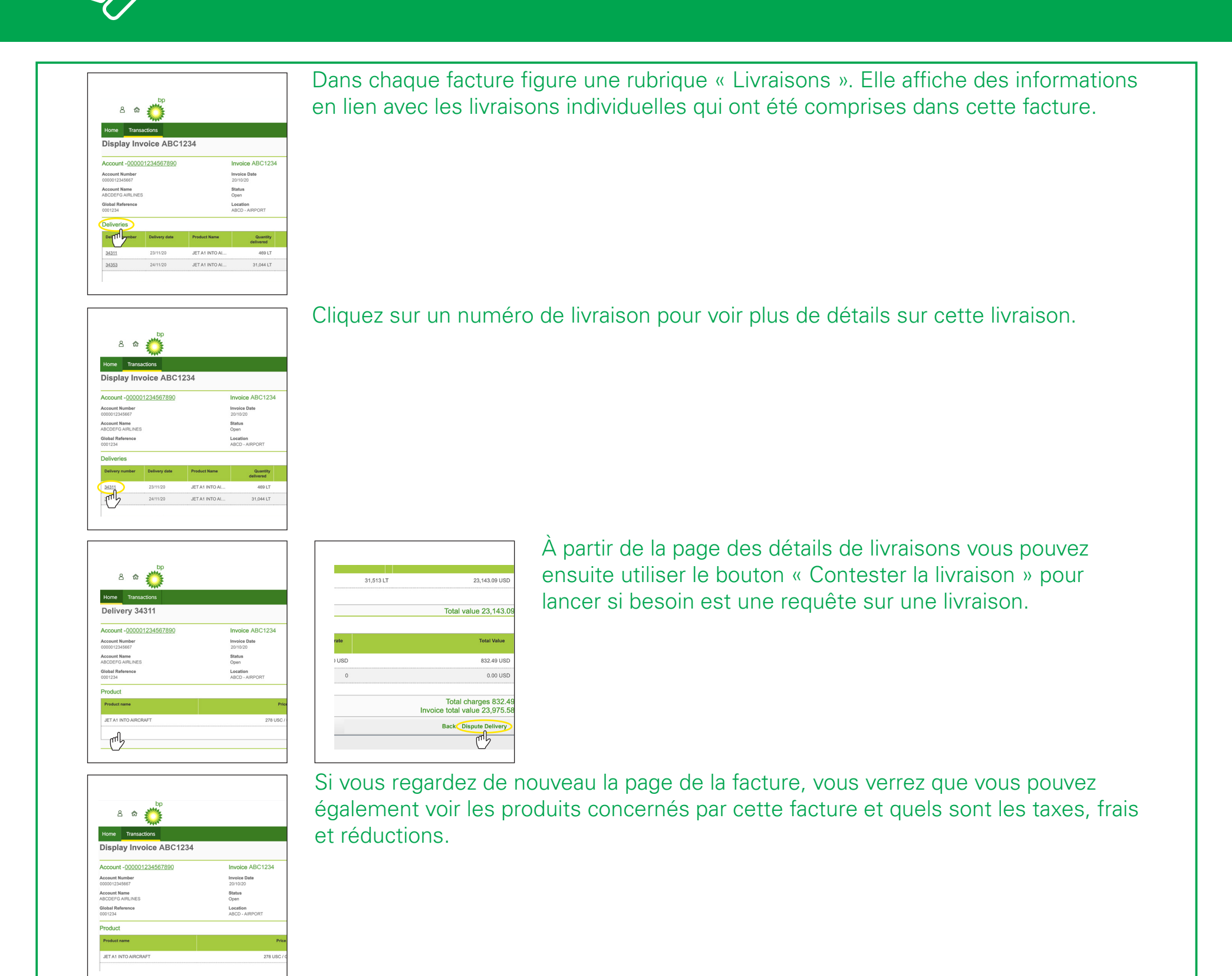

Conseil pour l'utilisateur : vous pouvez masquer ou afficher les

|                  | Values                   |             | mh l       | Datasy susta          | Delhary date     | Podat Kana   | Guantity<br>definition | Generality Plight is<br>invariant | anitar Arreati<br>Inglatudian Ca<br>10,412 |
|------------------|--------------------------|-------------|------------|-----------------------|------------------|--------------|------------------------|-----------------------------------|--------------------------------------------|
| V11/20           | 23,975.58 USD            |             |            | 2600                  | 34 17/20         | 207.A1 N72.K | 31,34617               | 4,302,017 (0).                    | P-PEAK                                     |
|                  | Outstanding Bala         | nce         |            | Product               |                  |              |                        |                                   |                                            |
|                  | 23,975.58 USD            |             |            | Product name          |                  |              |                        | No.                               | Gardy deleved .                            |
|                  |                          |             |            |                       |                  |              |                        |                                   |                                            |
|                  |                          |             |            | Taxes, Charj          | es and Discourt  |              |                        |                                   |                                            |
|                  |                          |             |            | Page 1                |                  |              |                        |                                   | fine refe                                  |
| ty Flight number | Aircraft<br>registration | Card number | In dispute | APPORT NET<br>BAD VAR | ASTING CYUNE PER |              |                        |                                   | 0                                          |
| aL.              | TC-RSE                   |             |            |                       |                  |              |                        |                                   |                                            |
|                  |                          |             |            |                       |                  |              |                        |                                   | Each Disputs Det                           |

informations de résumé en haut de cet écran en cliquant sur le bouton « Masquer l'en-tête » ou « Afficher l'en-tête ».

< Dernière page

Page suivante >

Encore besoin d'aide? Voir plus de vidéos de démonstration et FAQ sur notre site Web à l'adresse airbp.com/myinvoiceinfo.

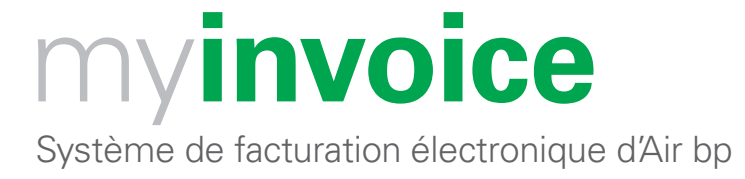

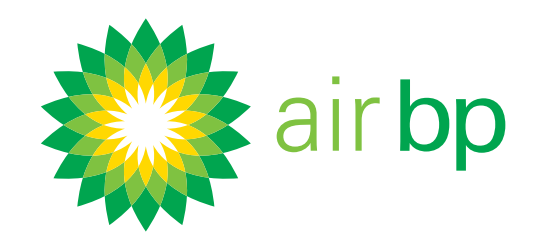

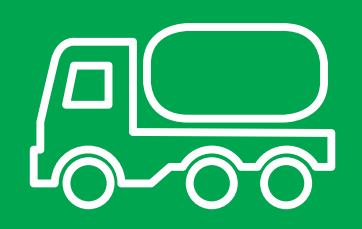

## Voir les détails des livraisons effectuées (page 1 sur 3)

Retour à la page des contenus >

### La rubrique « Livraisons non facturées » affiche les livraisons qui figurent dans le système comptable d'Air bp mais qui n'ont pas encore été facturées.

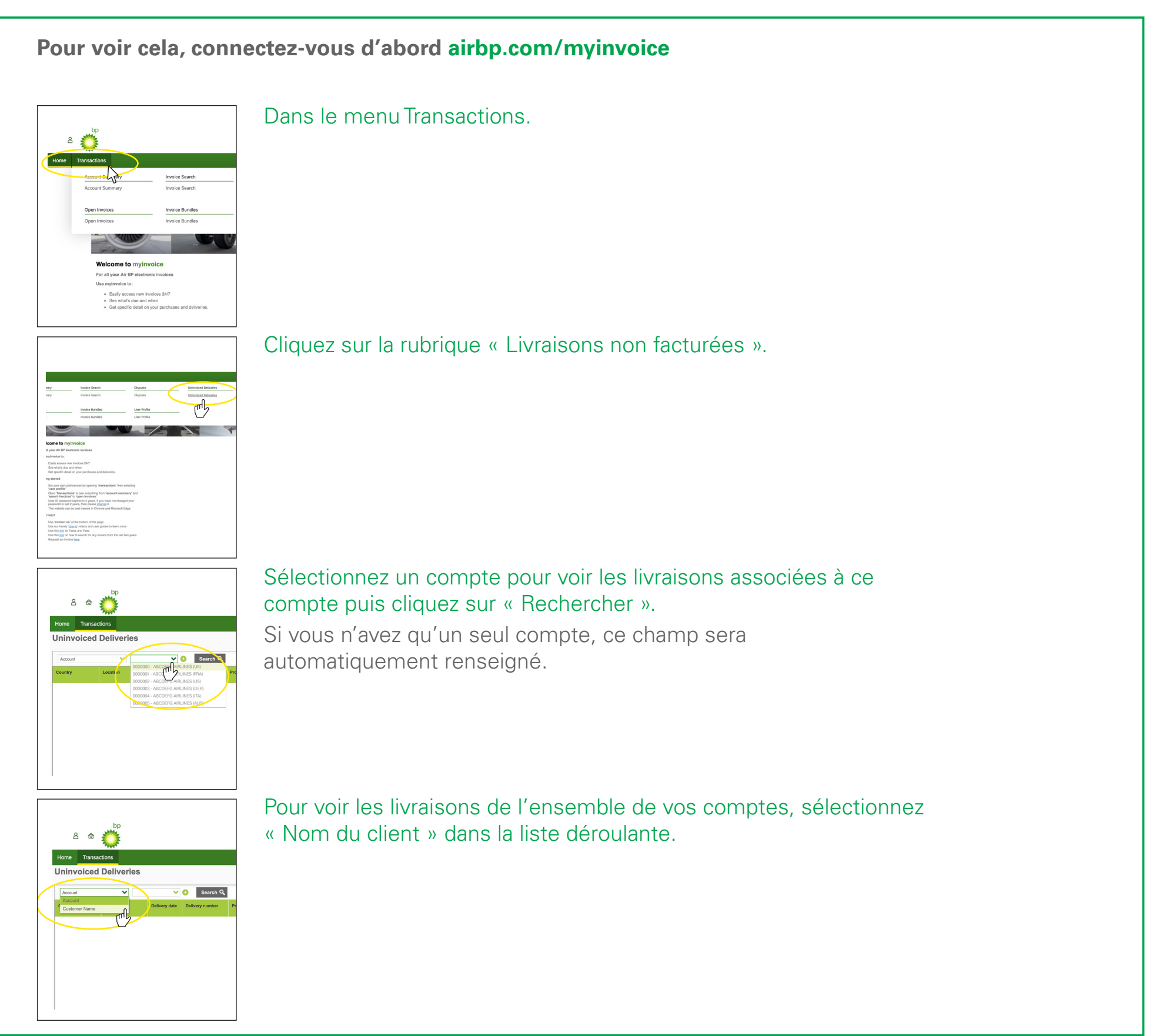

< Dernière page

Page suivante >

Encore besoin d'aide? Voir plus de vidéos de démonstration et FAQ sur notre site Web à l'adresse airbp.com/myinvoiceinfo.

Système de facturation électronique d'Air bp

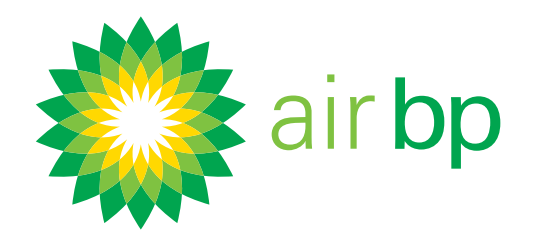

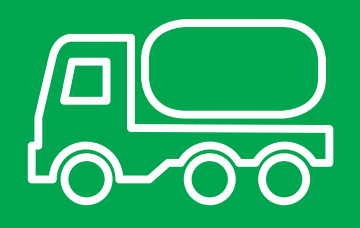

## Voir les détails des livraisons effectuées (page 2 sur 3)

Retour à la page des contenus >

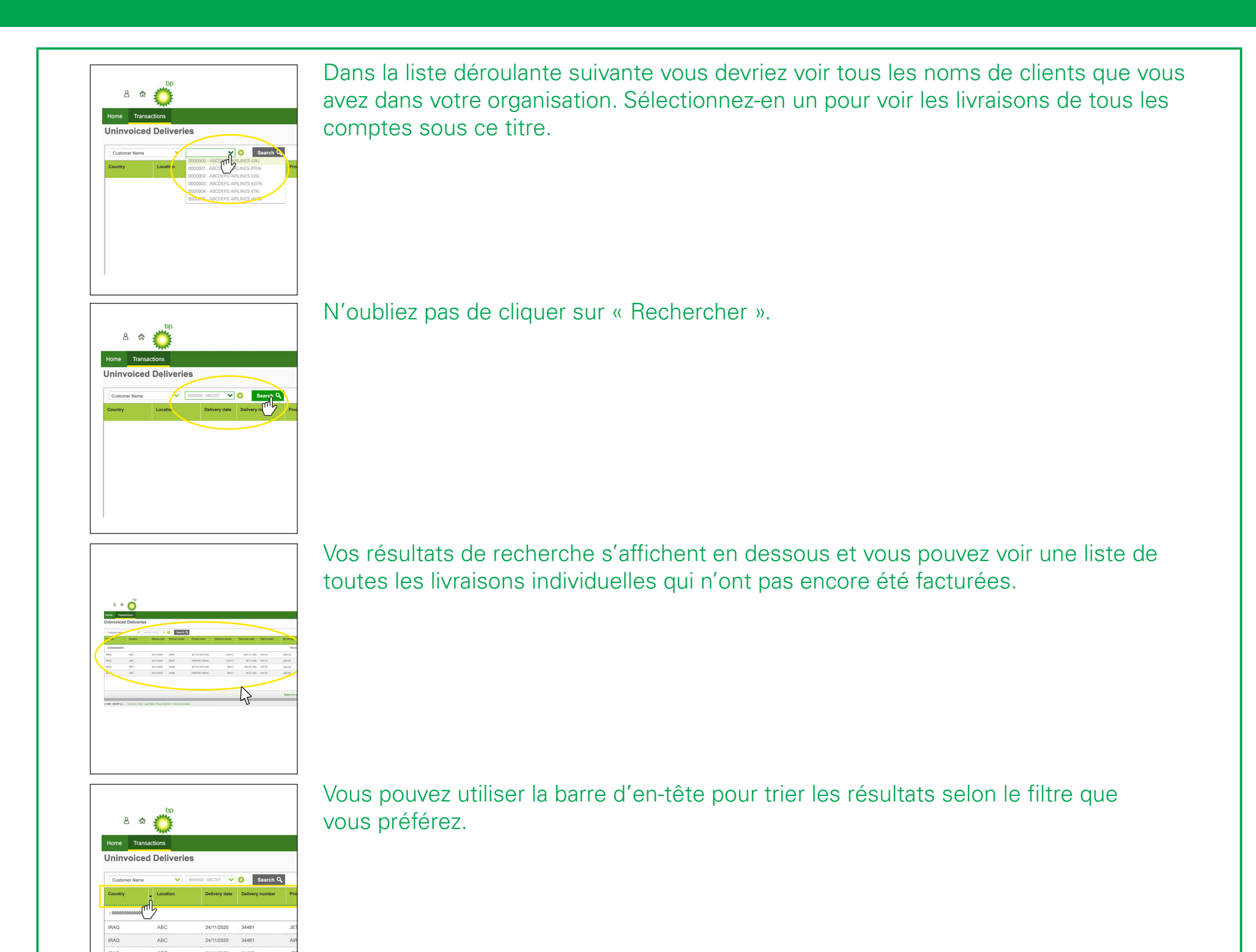

Cet écran fournit en outre une estimation totale des livraisons affichées.

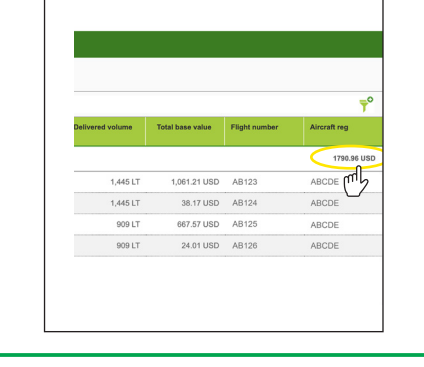

Veuillez garder à l'esprit que toutes les livraisons sont des valeurs estimées car elles n'incluent PAS encore les frais, droits ou taxes qui peuvent être applicables.

< Dernière page

Page suivante >

Encore besoin d'aide? Voir plus de vidéos de démonstration et FAQ sur notre site Web à l'adresse airbp.com/myinvoiceinfo.

Système de facturation électronique d'Air bp

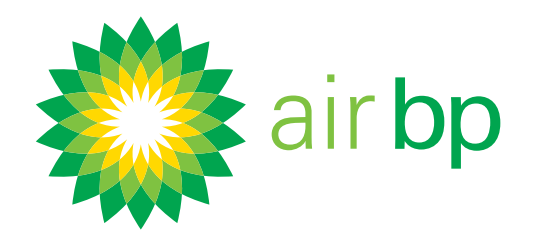

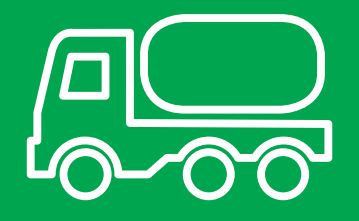

## Voir les détails des livraisons effectuées (page 3 sur 3)

Retour à la page des contenus >

| Delivered volume | Total base value        | Flight number  | Aircraft re |
|------------------|-------------------------|----------------|-------------|
|                  |                         |                | 179         |
| 1,445 LT         | 1,061.21 USD            | AB123          | ABCDE       |
| 1,445 LT         | 38.17 USD               | AB124          | ABCDE       |
| 909 LT           | 667.57 USD              | AB125          | ABCDE       |
| 909 LT           | 24.01 USD               | AB126          | ABCDE       |
| 909 LT<br>909 LT | 667.57 USD<br>24.01 USD | AB125<br>AB126 | ABCDE       |

Vous pouvez exporter toutes ces informations vers Excel.

Encore besoin d'aide? Voir plus de vidéos de démonstration et FAQ sur notre site Web à l'adresse airbp.com/myinvoiceinfo.

Système de facturation électronique d'Air bp

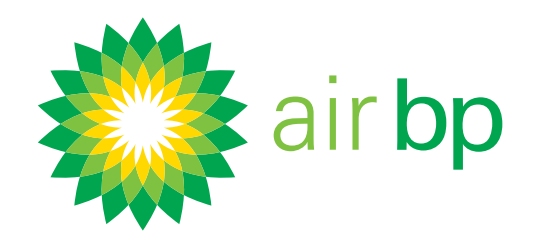

## Enregistrer plusieurs utilisateurs (page 1 sur 1)

Retour à la page des contenus >

my**invoice** vous permet ou permet à votre organisation d'enregistrer autant d'utilisateurs que vous le souhaitez dans le système.

Cela est pratique si différentes personnes doivent accéder à vos informations à des fins différentes, ou pour traiter différents comptes clients.

Pour demander un nouvel utilisateur ou supprimer un utilisateur de votre compte, veuillez envoyer cette demande à l'aide de la rubrique « Nous contacter » de Air bp myinvoice.

Voici comment faire. Connectez-vous à airbp.com/myinvoice

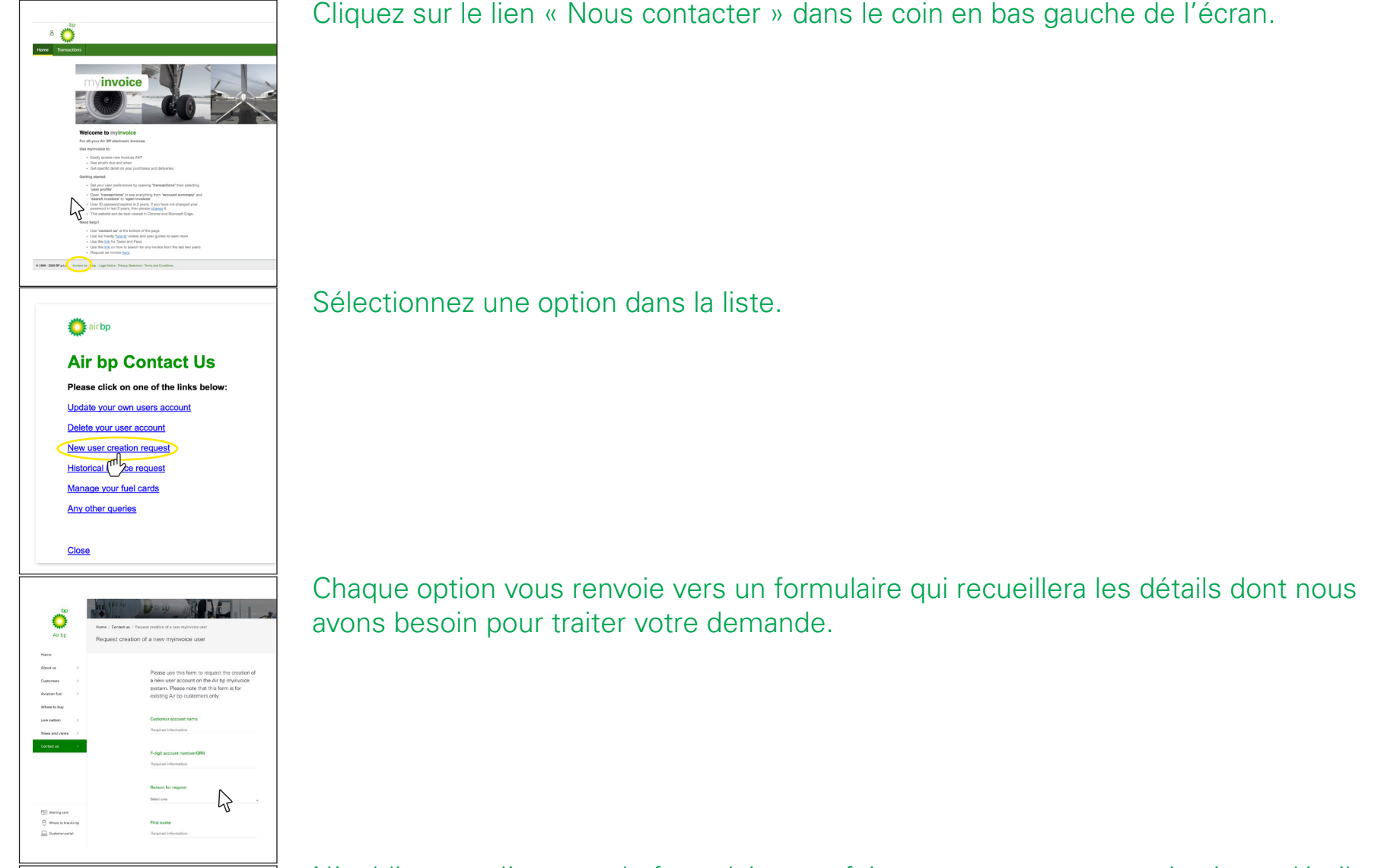

N'oubliez pas d'envoyer le formulaire une fois que vous aurez renseigné vos détails.

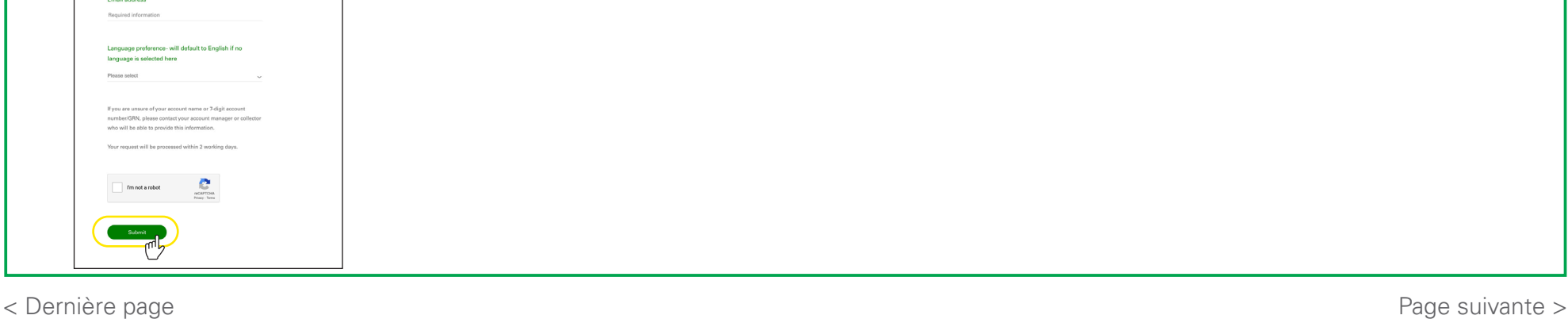

## Encore besoin d'aide? Voir plus de vidéos de démonstration et FAQ sur notre site Web à l'adresse airbp.com/myinvoiceinfo.

Système de facturation électronique d'Air bp

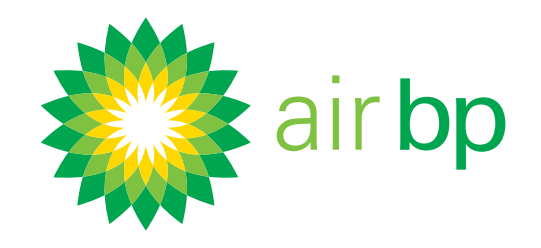

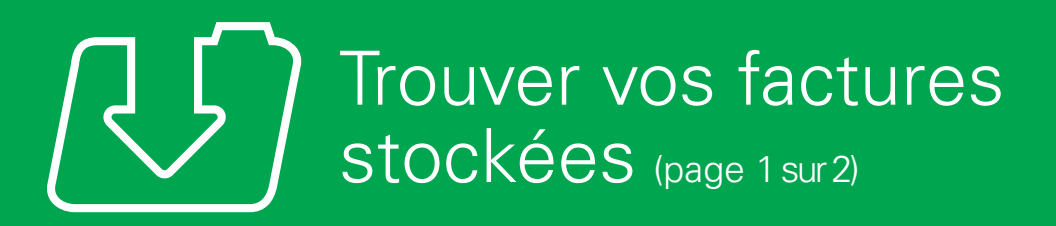

Retour à la page des contenus >

Si vous avez besoin de consulter les Factures en cours (non payées) dans my**invoice** d'Air bp, vous devez utiliser les rubriques « Comptes » ou « Factures en cours ». Plus d'informations sur ces rubriques figurent dans la rubrique « Accéder facilement aux nouvelles factures » de ce guide.

Si vous avez besoin de consulter toute facture stockée, payée ou non payée, ou si vous avez besoin d'une copie d'une ancienne facture qui ne semble pas être dans le système, les instructions suivantes peuvent vous aider.

Tout d'abord, connectez-vous à airbp.com/myinvoice

| 8    |                                          |                 |
|------|------------------------------------------|-----------------|
| Home | Transactions                             |                 |
|      | Account Summary                          | Invoice Search  |
|      | Account Summary                          | Invoice Search  |
|      | Open Invoices                            |                 |
|      | Open involces                            | invoice Bundles |
|      |                                          |                 |
|      | welcome to myli                          | IVOICE          |
|      | Ear all your Air DD alach                | onic involces   |
|      | For an your An DF elece                  |                 |
|      | Use myinvoice to:                        |                 |
|      | Use mylnvolce to:<br>• Easily access now | Involces 24/7   |

Consultez toutes les factures stockées dans my**invoice**, payées ou non payées, à l'aide de la rubrique « Rechercher une facture ».

Dans le menu Transactions, cliquez sur Recherche de facture.

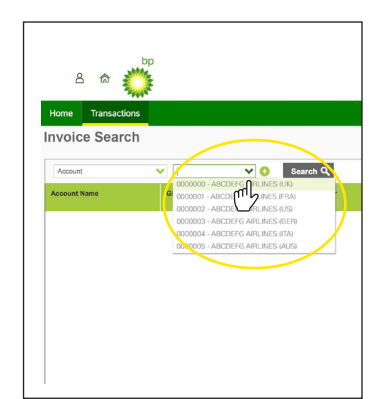

Choisissez le compte que vous souhaitez consulter, puis cliquez sur Rechercher. Si vous n'avez qu'un seul compte, ce champ sera automatiquement renseigné.

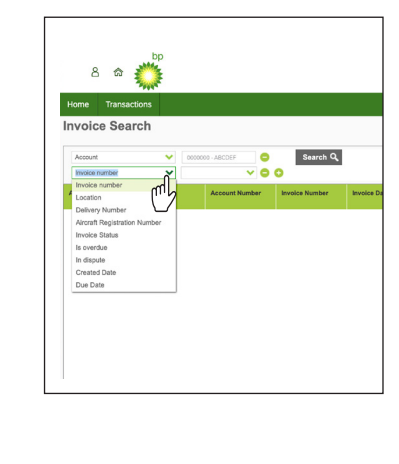

Vous pouvez alors rechercher selon un éventail de critères de recherche supplémentaires.

Encore besoin d'aide? Voir plus de vidéos de démonstration et FAQ sur notre site Web à l'adresse airbp.com/myinvoiceinfo.

Système de facturation électronique d'Air bp

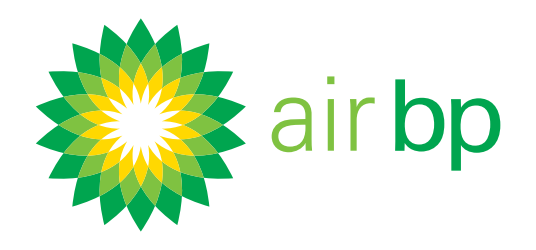

## Trouver vos factures stockées (page 2 sur 2)

Retour à la page des contenus >

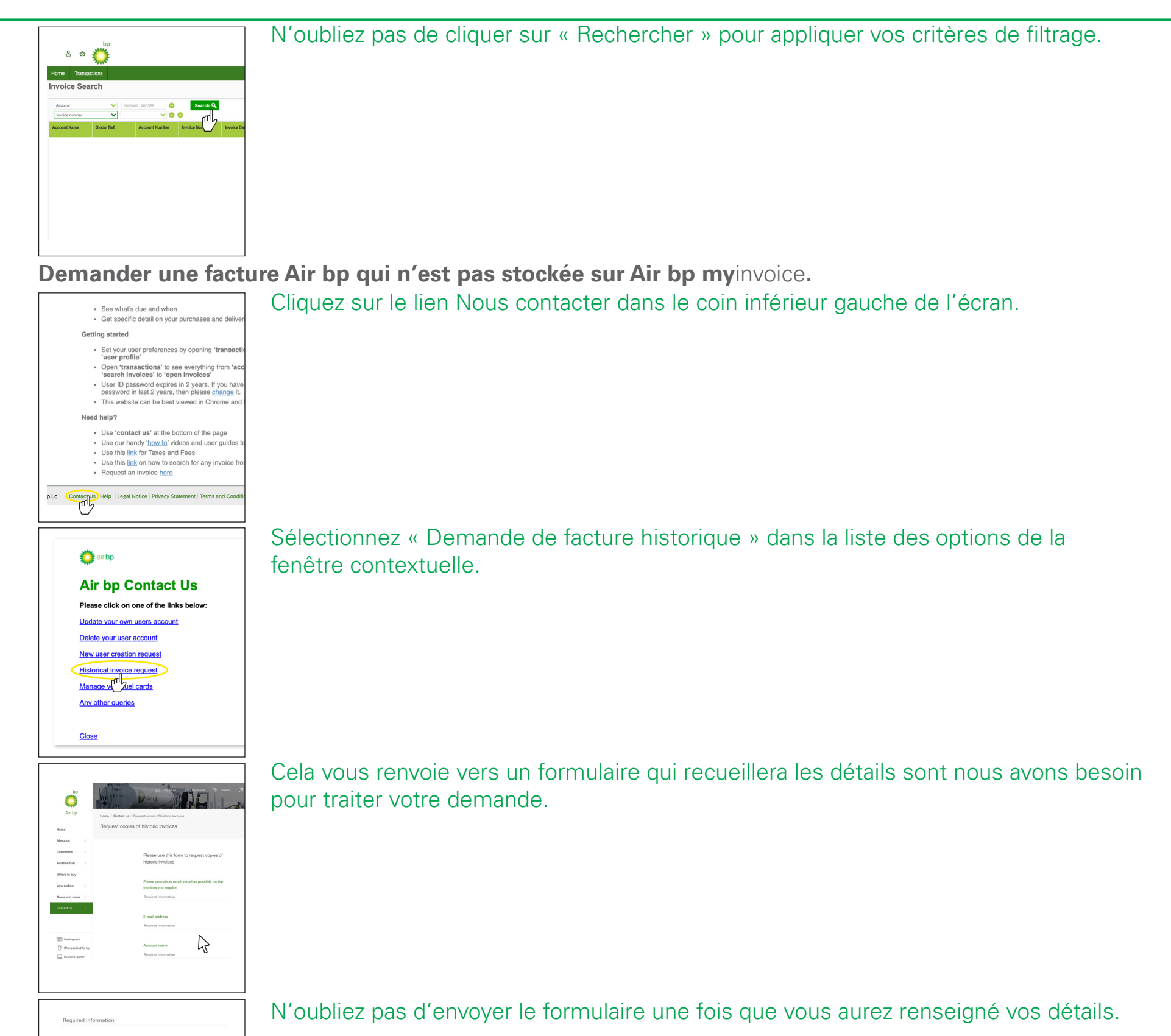

| Account number<br>Required information |                              |  |
|----------------------------------------|------------------------------|--|
| I'm not a robot                        | RCAPTCHA                     |  |
| I'm not a robot                        | reCAPTCHA<br>Prisary - Terms |  |

< Dernière page

Encore besoin d'aide? Voir plus de vidéos de démonstration et FAQ sur notre site Web à l'adresse airbp.com/myinvoiceinfo.